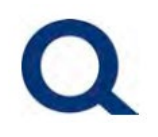

<u>QUICK TIP:</u> CLICK ON THE SECTION TITLE BELOW TO JUMP DIRECTLY TO IT!

#### **CONTENTS**

| NEW USER REGISTERING FOR ACCESS:                       | 2  |
|--------------------------------------------------------|----|
| EXISTING USER LOGGING INTO THE PARTNER PORTAL:         | 5  |
| PARTNER PORTAL OVERVIEW:                               | 8  |
| STARTING A NEW SUBMISSION:                             | 18 |
| CHECK THE STATUS OF AN EXISTING SUBMISSION:            | 30 |
| UPLOAD ADDITIONAL DOCUMENTS TO AN EXISTING SUBMISSION: | 38 |
| ARCHIVING LOANS FROM PIPELINE                          | 47 |
| UNABLE TO LOGIN TO PARTNER PORTAL FORGOT PASSWORD:     | 50 |

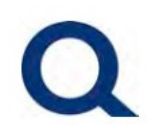

#### **NEW USER REGISTERING FOR ACCESS:**

#### 1. Visit partners.quorumfcu.org & select "Partner Portal."

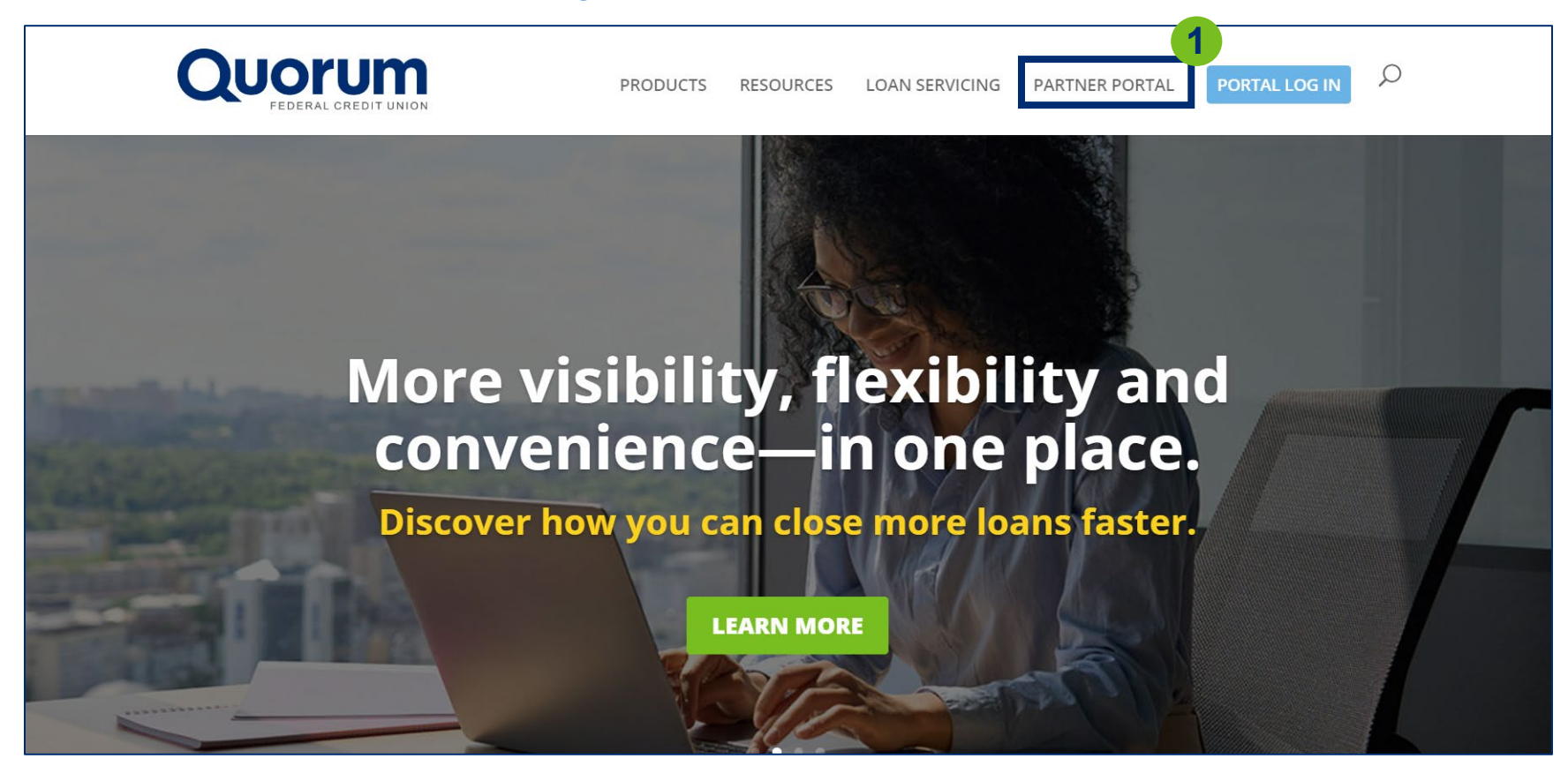

### **QUORUM PARTNER PORTAL**

#### 2. Click "Sign Up Now" in the "New User Sign Up" box.

| Success is right at your fing                                                                              | ertips.                         |                           |                     |                                         |                                         |
|----------------------------------------------------------------------------------------------------|---------------------------------|---------------------------|---------------------|-----------------------------------------|-----------------------------------------|
| Introducing the Quorum Partner Portal, po                                                                  | wered by TPC                    | ) Connect.                | Simple,             | <b>Registered</b><br>Existing users ple | <b>User Log In</b><br>ease log in here. |
| streamlined and efficient, it's ready to help maximize profitability—faster than ever.                     | you close mo                    | re loans—                 | and                 | PORTAL                                  |                                         |
| Take control with all your loans on a single<br>visibility and flexibility you need to access l<br>glance. | platform and<br>ey informatio   | get the sir               | mplicity,<br>a at a | <b>New Use</b><br>New users please re   | r Sign Up<br>quest access below.        |
| lt's time to increase your competitive adva<br>maximum profitability. Sign up today—it's<br>click away.    | ntage and clos<br>fast and easy | se more lo<br>and help is | ans for<br>s just a | SIGN U                                  | PNOW                                    |

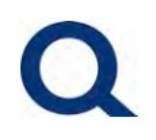

### 2. Fill out the Partner Portal New User Sign Up form.

|                       | PRODUCTS                 | RESOURCES | LOAN SERVICING | PARTNER PORTAL | PORTAL LOG IN | Q |
|-----------------------|--------------------------|-----------|----------------|----------------|---------------|---|
| Partner Po            | ortal New User           | Sign Up   | 3              |                |               |   |
| Ready to sub          | mit a loan? Please regis | ter here. |                |                |               |   |
| Company Name          | Company NMLS             | ŧ         |                |                |               |   |
|                       |                          |           |                |                |               |   |
| Branch NMLS           |                          |           |                |                |               |   |
| Branch Street Address |                          |           |                |                |               |   |
|                       |                          |           |                |                |               |   |
| Branch City           | Branch State/Reg         | ion       |                |                |               |   |
|                       |                          |           |                |                |               |   |
| Loan Officer Name     | Loan Officer NML         | S #       |                |                |               |   |

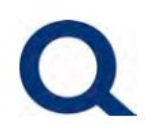

### **EXISTING USER LOGGING INTO THE PARTNER PORTAL:**

#### 1. Visit partners.quorumfcu.org & select "Portal Log In."

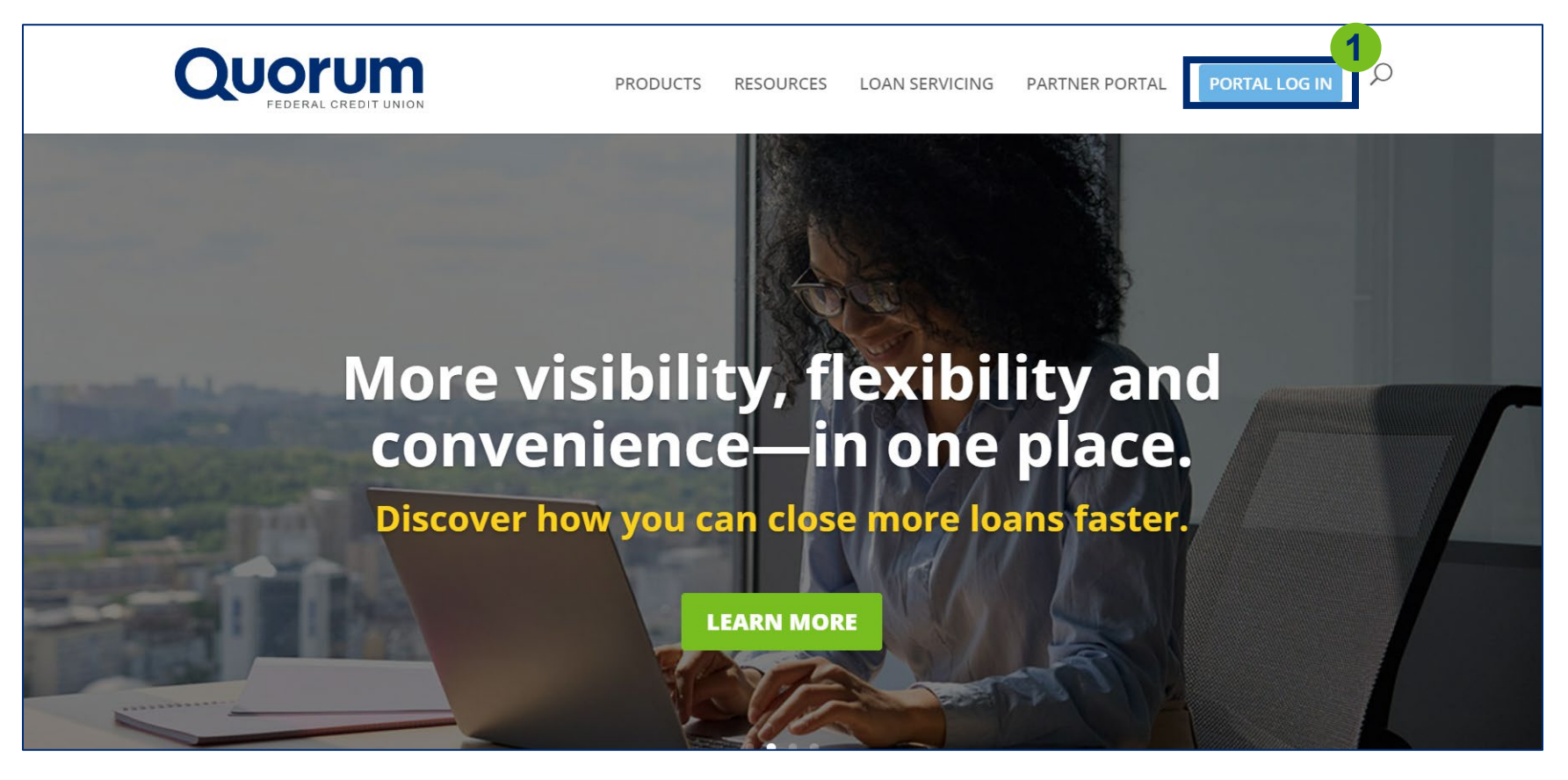

## **QUORUM PARTNER PORTAL**

#### 2. Enter username and click "Continue."

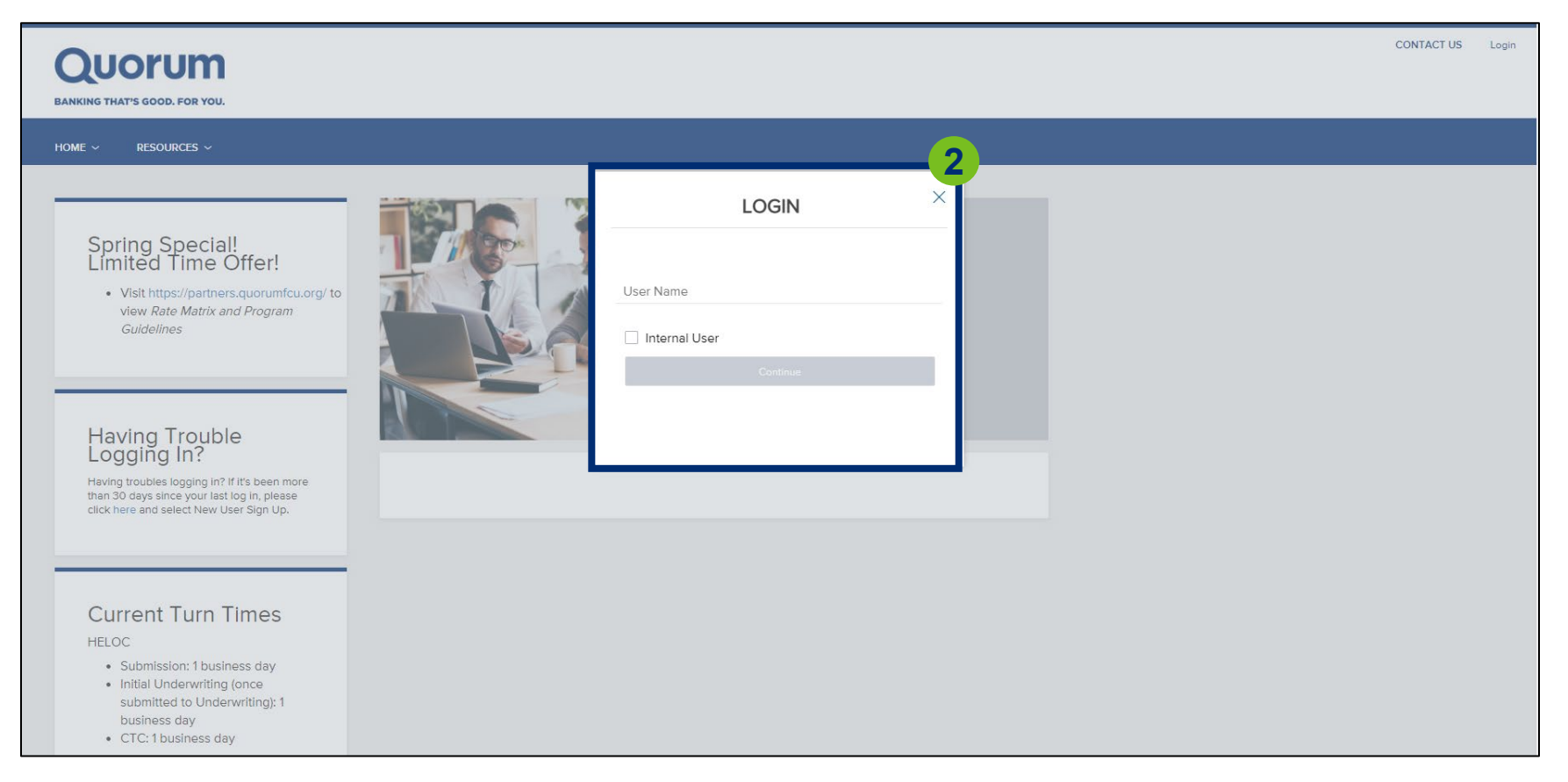

## **QUORUM PARTNER PORTAL**

#### 3. Enter password and click "Login."

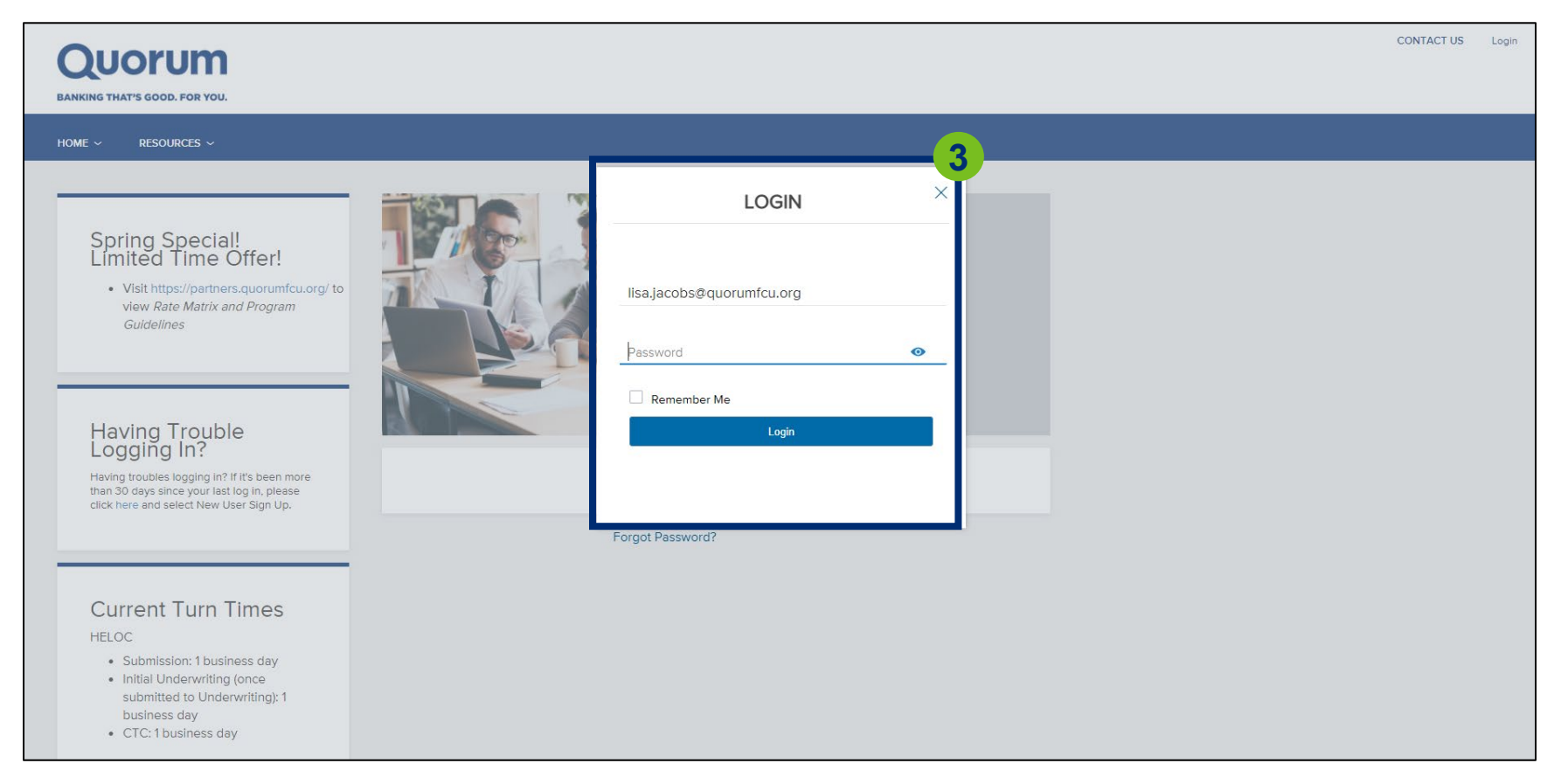

## **QUORUM PARTNER PORTAL**

#### PARTNER PORTAL OVERVIEW:

#### 1. Once logging in, you will be brought to the home page below.

| QUORUM<br>BANKING THAT'S GOOD. FOR YOU. |                                                                        | CONTACT US Lisa Silipino ~                                                   |
|-----------------------------------------|------------------------------------------------------------------------|------------------------------------------------------------------------------|
| WELCOME PIPELINE ADD NEW LOAN REPORTING |                                                                        |                                                                              |
|                                         | Paruler Page                                                           |                                                                              |
| Recently Accessed Loans                 | Company Announcements                                                  | Lender Key Contacts                                                          |
|                                         | EXCITING ENHANCEMENTS - live Monday, 10/18/2021!<br>10/18/2021 7:00 AM | Mortgage Sales Team - Primary<br>855-436-3588<br>MortgageSales@quorumfcu.org |
|                                         |                                                                        |                                                                              |
| No data.                                |                                                                        |                                                                              |
|                                         |                                                                        |                                                                              |
|                                         |                                                                        |                                                                              |
|                                         |                                                                        |                                                                              |
|                                         | < 0 >                                                                  | < 😗 🛌                                                                        |

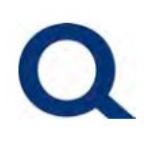

2. Click "Welcome" from the top menu to return to the below page, at any time when in the partner portal.

| QUORUM<br>BANKING THAT'S GOOD. FOR YOU. |                                                                        | CONTACT US Lisa Silipino 🗸                                                   |
|-----------------------------------------|------------------------------------------------------------------------|------------------------------------------------------------------------------|
| WELCOME PIPELINE ADD NEW LOAN REPORTING |                                                                        |                                                                              |
| Recently Accessed Loans                 | Partner Page                                                           | Lender Key Contacts                                                          |
|                                         | EXCITING ENHANCEMENTS - live Monday, 10/18/2021!<br>10/18/2021 7:00 AM | Mortgage Sales Team - Primary<br>855-436-3588<br>MortgageSales@quorumfcu.org |
| No data.                                |                                                                        |                                                                              |
|                                         |                                                                        |                                                                              |
|                                         |                                                                        |                                                                              |
|                                         | < 3 ≻                                                                  | < 3 ≻                                                                        |

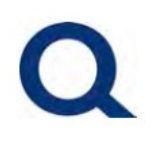

3. You will find your account executive's contact information (phone number & email address) under "Lender Key Contacts."

| QUORUM<br>BANKING THAT'S GOOD. FOR YOU. |                                                                                                 | CONTACT US Lisa Silipino 🗸                                                          |
|-----------------------------------------|-------------------------------------------------------------------------------------------------|-------------------------------------------------------------------------------------|
| WELCOME PIPELINE ADD NEW LOAN REPORTING | HOME ~ RESOURCES ~ DOCUMENTS                                                                    |                                                                                     |
| Recently Accessed Loans                 | Company Announcements<br>EXCITING ENHANCEMENTS - live Monday, 10/18/2021!<br>10/18/2021 7:00 AM | 3<br>Mortgage Sales Team - Primary<br>855-436-3588<br>Mortgage Sales @quorumfcu.org |

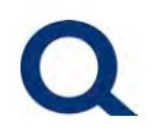

### 4. Click "Pipeline" from the top menu to view the loans in your pipeline.

| QUOTU<br>BANKING THAT'S GOOD. FOI               | <b>2</b> YOU. |                     |                |             |               |                            |                               | CONTACT U       | <b>S</b> Lisa Silipino 🗸 |
|-------------------------------------------------|---------------|---------------------|----------------|-------------|---------------|----------------------------|-------------------------------|-----------------|--------------------------|
|                                                 | ADD NEW LOAN  | REPORTING           | Home $\sim$    | RESOURCES ~ | DOCUMENTS     |                            |                               |                 |                          |
|                                                 |               |                     |                |             |               | Find Loan #                | ~ Q                           | Advanced Filter | Archive                  |
| LOAN OPTIONS                                    |               | Current Loan Status | Application Da | ite Loan #  | Borrower Name | Next Expected<br>Milestone | Underwriting<br>Approval Date | Loan Amt        | HELOC Initia<br>Advance  |
| VIEW                                            |               |                     |                |             |               |                            |                               |                 |                          |
| <ul> <li>All loans</li> <li>My Loans</li> </ul> |               |                     |                |             |               |                            |                               |                 |                          |
| LOAN STATUS                                     |               |                     |                |             |               |                            |                               |                 |                          |
| Current     Archived                            |               |                     |                |             |               |                            |                               |                 |                          |
|                                                 | •             |                     |                |             |               |                            |                               |                 | Þ                        |

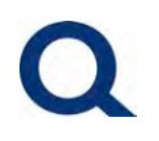

5. Click "Add New Loan" from the top menu and complete the steps for a new submission. See further instructions in *Starting a New Submission* section.

| 5                             | 5                   |                       |                           |          |          |       |      | Contact Us | Broker Test User 🗸 |
|-------------------------------|---------------------|-----------------------|---------------------------|----------|----------|-------|------|------------|--------------------|
| Welcome Pipeline Add New Loan | Documents           |                       |                           |          |          |       |      |            |                    |
|                               |                     |                       |                           |          |          |       |      |            |                    |
|                               |                     | <ul> <li>—</li> </ul> | (2)(3                     |          |          |       |      |            |                    |
|                               |                     | Select Channel        | Select Contacts Loan Data | a Source |          |       |      |            |                    |
|                               |                     |                       | Select Contacts           |          |          |       |      |            |                    |
|                               |                     | 001/201/10/10/5       |                           | 0511.4   | 055105 # | 54X 4 |      |            |                    |
|                               | Originator Contacts | COMPANY NAME          | EMAIL                     | CELL #   | OFFICE # | FAX # |      |            |                    |
|                               | Loan Officer        |                       |                           | -        | -        | -     | 0    |            |                    |
|                               | Loan Processor      |                       |                           | -        | -        | -     | 0    |            |                    |
|                               |                     |                       |                           |          |          |       |      |            |                    |
|                               |                     |                       |                           |          |          |       |      |            |                    |
|                               |                     |                       |                           |          |          |       |      |            |                    |
|                               |                     |                       |                           |          |          |       |      |            |                    |
|                               |                     |                       |                           |          |          |       |      |            |                    |
|                               |                     |                       |                           |          |          |       |      |            |                    |
|                               |                     |                       |                           |          |          |       |      |            |                    |
|                               |                     |                       |                           |          |          | Back  | Next |            |                    |
|                               |                     |                       |                           |          |          |       |      |            |                    |
|                               |                     |                       |                           |          |          |       |      |            |                    |
|                               |                     |                       |                           |          |          |       |      |            |                    |
|                               |                     |                       |                           |          |          |       |      |            |                    |
|                               |                     |                       |                           |          |          |       |      |            |                    |
| Start                         |                     |                       |                           |          |          |       |      |            |                    |

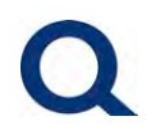

#### 6. To access reports, click "Reporting" from the top menu.

| QUORUM<br>BANKING THAT'S GOOD. FOR YOU. |                                                                        | CONTACT US Lisa Silipino 🗸                                                   |
|-----------------------------------------|------------------------------------------------------------------------|------------------------------------------------------------------------------|
| WELCOME PIPELINE ADD NEW LOAN REPORTING |                                                                        |                                                                              |
| Recently Accessed Loans                 | Company Announcements                                                  | Lender Key Contacts                                                          |
|                                         | EXCITING ENHANCEMENTS - live Monday, 10/18/2021!<br>10/18/2021 7:00 AM | Mortgage Sales Team - Primary<br>855-436-3588<br>MortgageSales@quorumfcu.org |
| No data.                                |                                                                        |                                                                              |
|                                         |                                                                        |                                                                              |
|                                         |                                                                        |                                                                              |
|                                         | < <b>1</b> >                                                           | < 3 ►                                                                        |

#### 7. Click the dropdown arrow next to "Select a Report."

|              |         |                       |              |           |          |                    |           |  | CONTACT US | Nicholas |
|--------------|---------|-----------------------|--------------|-----------|----------|--------------------|-----------|--|------------|----------|
| TPO CONTACTS | WELCOME | PIPELINE              | ADD NEW LOAN | REPORTING | Home ~   | RESOURCES ~        | DOCUMENTS |  |            |          |
| Select a rep | ort ym  |                       |              |           |          |                    |           |  |            |          |
|              | Witho   | drawn and Denied<br>s | d            |           |          |                    |           |  |            |          |
|              | Close   | ed Loans              |              |           |          |                    |           |  |            |          |
|              |         |                       |              |           |          |                    |           |  |            |          |
|              |         |                       |              |           |          |                    |           |  |            |          |
|              |         |                       |              |           |          |                    |           |  |            |          |
|              |         |                       |              |           |          |                    |           |  |            |          |
|              |         |                       |              |           |          |                    |           |  |            |          |
|              |         |                       |              |           | Select a | in option from the |           |  |            |          |
|              |         |                       |              |           | dropdo   | own menu above     |           |  |            |          |
|              |         |                       |              |           |          |                    |           |  |            |          |
|              |         |                       |              |           |          |                    |           |  |            |          |
|              |         |                       |              |           |          |                    |           |  |            |          |
|              |         |                       |              |           |          |                    |           |  |            |          |

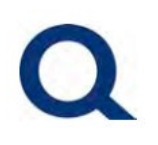

8. Click on the type of report you would like to view. You will have the option to view the report on screen or export it to PDF/CSV using the export buttons on the upper-right corner of the screen.

|               |         |                                   |              |           |                    |                                   |           | CONTACT US | Nicholas |
|---------------|---------|-----------------------------------|--------------|-----------|--------------------|-----------------------------------|-----------|------------|----------|
| TPO CONTACTS  | WELCOME | PIPELINE                          | ADD NEW LOAN | REPORTING | HOME ~             | Resources ~                       | DOCUMENTS |            |          |
| Select a repo | Ort Kin | drawn and Denie<br>is<br>ed Loans |              |           | Select a<br>dropdo | in option from the own menu above |           |            |          |
|               |         |                                   |              |           |                    |                                   |           |            |          |

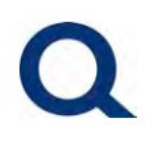

9. Click "Home" AND "Partner Page" from the top menu to visit our main website partners.quorumfcu.org.

| QUORUM<br>BANKING THAT'S GOOD. FOR YOU. |                                                                                                 | CONTACT US Lisa Silipino ~                                                                          |
|-----------------------------------------|-------------------------------------------------------------------------------------------------|----------------------------------------------------------------------------------------------------|
| WELCOME PIPELINE ADD NEW LOAN REPORTING | HOME ~ RE 9 ES ~ DOCUMENTS                                                                      |                                                                                                    |
| Recently Accessed Loans                 | Company Announcements<br>EXCITING ENHANCEMENTS - live Monday, 10/18/2021!<br>10/18/2021 7:00 AM | Lender Key Contacts<br>Mortgage Sales Team - Primary<br>855-436-3588<br>MortgageSales@quorumfcu.org |
| No data.                                |                                                                                                 |                                                                                                    |
|                                         |                                                                                                 |                                                                                                    |
|                                         | < <b>0</b> >                                                                                    | < 1 ≻                                                                                               |

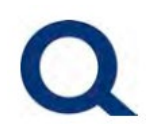

### 10. To log out, click your name in the upper right corner, then click "logout."

| QUORUM<br>BANKING THAT'S GOOD. FOR YOU. |                                                                               | CONTACT US                                                                                             | Lisa Silipino ~<br>Change<br>Passwo |
|-----------------------------------------|-------------------------------------------------------------------------------|----------------------------------------------------------------------------------------------------|-------------------------------------|
| WELCOME PIPELINE ADD NEW LOAN REPORTING |                                                                               |                                                                                                    | Logout                              |
| Recently Accessed Loans                 | Exciting ENHANCEMENTS - live Monday, 10/18/2021!           10/18/2021 7:00 AM | Lender Key Contacts<br>Mortgage Sales Team - Primary<br>855-436-3588<br>Mortgage Sales & quorumfcu.org |                                     |
|                                         | < 🕚 >                                                                         |                                                                                                    | < 1 k                               |

### **QUORUM PARTNER PORTAL**

#### **STARTING A NEW SUBMISSION**

#### 1. Click "Add New Loan" from the top menu.

| QUORUM<br>BANKING THAT'S GOOD. FOR YOU. |                                                                        |                                                                              | CONTACT US | Lisa Silipino 🗸 |
|-----------------------------------------|------------------------------------------------------------------------|------------------------------------------------------------------------------|------------|-----------------|
| WELCOME PIPELINE ADD NEW LOAN REPORTING | HOME ~ RESOURCES ~ DOCUMENTS<br>Partner Page                           |                                                                              |            |                 |
| Recently Accessed Loans                 | Company Announcements                                                  | Lender Key Contacts                                                          |            |                 |
|                                         | EXCITING ENHANCEMENTS - live Monday, 10/18/2021!<br>10/18/2021 7:00 AM | Mortgage Sales Team - Primary<br>855-436-3588<br>MortgageSales@quorumfcu.org |            |                 |
| No data.                                |                                                                        |                                                                              |            |                 |
|                                         |                                                                        |                                                                              |            |                 |
|                                         |                                                                        |                                                                              |            |                 |
|                                         | < 😗 >                                                                  |                                                                              |            | < 1 ×           |

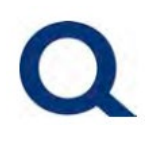

2. Select the Loan Officer and Loan Processor by clicking the icon to the right next to each. Once both are selected, click "Next".

|          |             |                |                     |              |                |                          |           |          |       |         | Contact Us | Broker Test User 🗸 |
|----------|-------------|----------------|---------------------|--------------|----------------|--------------------------|-----------|----------|-------|---------|------------|--------------------|
| Welsense | Die e lie e | Add Novel a se | Deserves            |              |                |                          |           |          |       |         |            |                    |
| weicome  | Pipeline    | Add New Loan   | Documents           |              |                |                          |           |          |       |         |            |                    |
|          |             |                |                     |              | Ø—             | 2                        | 3         |          |       |         |            |                    |
|          |             |                |                     |              | Select Channel | Select Contacts Loan Dat | ta Source |          |       |         |            |                    |
|          |             |                |                     |              |                | Select Contacts          |           |          |       | 2       |            |                    |
|          |             |                | ROLE                | CONTACT NAME | COMPANY NAME   | EMAIL                    | CELL #    | OFFICE # | FAX # |         |            |                    |
|          |             |                | Originator Contacts |              |                |                          |           |          |       |         |            |                    |
|          |             |                | Loan Officer        |              |                |                          | -         | -        | -     | 1       |            |                    |
|          |             |                | Loan Processor      |              |                |                          | -         | -        | -     | 0       |            |                    |
|          |             |                |                     |              |                |                          |           |          |       |         |            |                    |
|          |             |                |                     |              |                |                          |           |          |       |         |            |                    |
|          |             |                |                     |              |                |                          |           |          |       |         |            |                    |
|          |             |                |                     |              |                |                          |           |          |       |         |            |                    |
|          |             |                |                     |              |                |                          |           |          |       |         |            |                    |
|          |             |                |                     |              |                |                          |           |          |       |         |            |                    |
|          |             |                |                     |              |                |                          |           |          |       |         |            |                    |
|          |             |                |                     |              |                |                          |           |          |       |         |            |                    |
|          |             |                |                     |              |                |                          |           |          | Bad   | ck Next |            |                    |
|          |             |                |                     |              |                |                          |           |          |       |         |            |                    |
|          |             |                |                     |              |                |                          |           |          |       |         |            |                    |
|          |             |                |                     |              |                |                          |           |          |       |         |            |                    |
|          |             |                |                     |              |                |                          |           |          |       |         |            |                    |
|          |             |                |                     |              |                |                          |           |          |       |         |            |                    |
| Start    |             |                |                     |              |                |                          |           |          |       |         |            |                    |

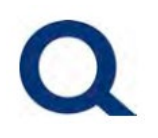

3. Drag & drop Mismo 3.4 data file into box or click "LOCAL DRIVE" to browse and locate file on your computer.

|                               |                                                                                       | Contact Us | Broker Test User 🗸 |
|-------------------------------|---------------------------------------------------------------------------------------|------------|--------------------|
| Welcome Pipeline Add New Loan | Documents                                                                             |            |                    |
|                               |                                                                                       |            |                    |
|                               | Select Channel Select Contacts Loan Data Source                                       |            |                    |
|                               | Lean Data Source                                                                      |            |                    |
|                               | Data Source                                                                           |            |                    |
|                               | Import I can Data From UI AD / ii AD (MISMO 3.4) File                                 |            |                    |
|                               | O Manual                                                                              |            |                    |
|                               | Upload 3                                                                              |            |                    |
|                               | Browse: LOCAL DRIVE                                                                   |            |                    |
|                               | Please Note: Downgrading a 3.4 file to a 2009 URLA may cause lost or inaccurate data. |            |                    |
|                               | Back Go to Register Loan Form                                                         |            |                    |
|                               |                                                                                       |            |                    |
|                               |                                                                                       |            | Ν                  |
|                               |                                                                                       |            | 14                 |
|                               |                                                                                       |            |                    |
|                               |                                                                                       |            |                    |

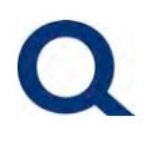

4. The file name will appear once import is complete. After, click "Go to Register Loan Form".

|                  |              |                                                                                       | Contact Us | Broker Test User 🗸 |
|------------------|--------------|---------------------------------------------------------------------------------------|------------|--------------------|
| Welcome Pipeline | Add New Loan | Documents                                                                             |            |                    |
|                  |              |                                                                                       |            |                    |
|                  |              | Select Channel     Select Contacts     Loan Data Source                               |            |                    |
|                  |              | Loan Data Source                                                                      |            |                    |
|                  |              | Data Format                                                                           |            |                    |
|                  |              | Import Loan Data From ULAD / iLAD (MISMO 3.4) File                                    |            |                    |
|                  |              | ⊖ mailuai                                                                             |            |                    |
|                  |              | Upload                                                                                |            |                    |
|                  |              | Browse: LOCAL DRIVE                                                                   |            |                    |
|                  |              | стр. (Стр. 1997)<br>Стр. (Стр. 1997)                                                  |            |                    |
|                  |              | Drop Files here to upload Supported: 1003, tot, xml                                   |            |                    |
|                  |              | Please Note: Downgrading a 3.4 file to a 2009 URLA may cause lost or inaccurate data. |            |                    |
|                  |              | Back Go to Register Loan Form                                                         |            |                    |
|                  |              |                                                                                       |            |                    |
|                  |              |                                                                                       |            |                    |
|                  |              |                                                                                       |            |                    |
|                  |              |                                                                                       |            |                    |
|                  |              |                                                                                       |            |                    |

## **QUORUM PARTNER PORTAL**

 Carefully review and update/fill-in *all* fields in the Submission Verification section (under URLA in left-hand menu) and click "Step 1 – Start Submission". Once you complete the submission, you will no longer be able to edit these fields.

|                                                     |                                                                                               | CONTACT US     | Ellie Macina |
|-----------------------------------------------------|-----------------------------------------------------------------------------------------------|----------------|--------------|
| WELCOME PIPELINE ADD                                | NEW LOAN REPORTING HOME ~ RESOURCES ~ DOCUMENTS                                               |                |              |
| Loan #: - Loan Type:<br>Total Loan Am Loan Purpose: | - Interest Rate: -<br>- Loan To Value                                                         |                |              |
| Activities Workflow                                 |                                                                                               |                | ζ,           |
|                                                     | Submission Verification                                                                       |                |              |
|                                                     | Select Borrower Pair HELOC Tester1 & HELOC Tester2                                            | Step 1 - Start | Submission   |
| Submission Verification                             |                                                                                               |                |              |
|                                                     |                                                                                               |                |              |
|                                                     | IMPORTANT! Please review/update the below and upload initial documents at time of submission. |                |              |
| LOAN ACTIONS                                        | Loan Type • Select an Option · · Bequired Field                                               |                | <b>·</b>     |
| Step 2 - Submit Loan                                | Loan Amount • HELOC Initial Advance •                                                         | Rec            | quired Field |
|                                                     | Loan Purpose  HELOC Purpose                                                                   |                |              |
|                                                     | Cash-Out Refi V Select an Option                                                              |                | · ·          |

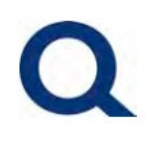

6. Any additional fields required for your Company will appear in a pop-up box. Fill in each field, then click Save.

|                             |                                               |                                    | CONTACT US Ellie Macina ~ |
|-----------------------------|-----------------------------------------------|------------------------------------|---------------------------|
| WELCOME PIPELINE ADD        | iew Loan reporting home ~ resources ~ do      | OCUMENTS                           |                           |
| Loan #; - Loan Type;        | - Interest Rate: -                            |                                    |                           |
| Total Loan Am Loan Purpose: | - Loan To Value                               |                                    |                           |
| Activities Workflow         |                                               |                                    | 6                         |
| i≘ LOAN SUMMARY             | Submise Error Details                         |                                    | ×                         |
|                             | Select Borrc FIELD ID REQUIRED FIELD NAME FOR | M FIELD                            | bmission                  |
|                             | CX.BROKER Borrower Paid Broker Comp Not a     | available on Form Select an Option | \                         |
| Submission Vernication      | CORPORE: Antes Revealer (4000) Pain           | nalisie on fame                    |                           |
|                             |                                               |                                    |                           |
| loconditions                | IMPORTA                                       |                                    | Cancel                    |
|                             | Loan Type                                     | Subject Property Occupand          | ny Status •               |
| EOAN ACTIONS                |                                               | HELOC Initial Advance              |                           |
| Step 2 - Submit Loan        | 250000                                        | 50000                              |                           |
|                             | Loan Purpose                                  | HELOC Purpose                      |                           |
|                             | Subject Property Appreised Value *            | Subject Proporty Estimated         | Velue •                   |
|                             | 2500000                                       | 2500000                            |                           |

## **QUORUM PARTNER PORTAL**

7. Click "Step 1 – Start Submission". Once submitted, you will see a pop-up message appear that says "Success - Loan Successfully Saved", then will see the top ribbon populate with the Loan Number and other details.

|                                                     |                                                                                                 | CONTACT US Ellie Macina V |
|-----------------------------------------------------|-------------------------------------------------------------------------------------------------|---------------------------|
| WELCOME PIPELINE ADD                                | NEW LOAN REPORTING HOME ~ RESOURCES ~ DOCUMENTS                                                 |                           |
| Loan #: - Loan Type:<br>Total Loan Am Loan Purpose: | - Interest Rate: -<br>- Loan To Value                                                           |                           |
| Activities Workflow                                 | Cubmission Varification                                                                         | Success 7                 |
|                                                     | Submission vehication                                                                           | Loan saved successfully   |
|                                                     | Select Borrower Pair<br>HELOC Tester1 & HELOC Tester2                                           | Step 1 - Start Submission |
| Submission Verification                             |                                                                                                 |                           |
|                                                     |                                                                                                 |                           |
| 🍪 CONDITIONS                                        | IMPORTANT! Please review/update the below and upload initial documents at time of submission.   | Γς —                      |
| LOAN ACTIONS                                        | Loan Type     Subject Property Occupancy Status       HELOC                                     |                           |
| Step 2 - Submit Loan                                | Loan Amount     HELOC Initial Advance       250000     50000                                    |                           |
|                                                     | Loan Purpose  HELOC Purpose                                                                     |                           |
|                                                     | Subject Property Appraised Value     Subject Property Estimated Value       2500000     2500000 |                           |

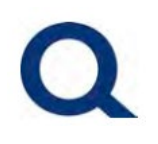

8. The Loan Officer and Loan Processor selected when starting the submission will receive the confirmation below.

| Ð                                                                                                    | ୨ ଅ ↑                                                                                                    | $\downarrow$ $\stackrel{-}{\neg}$ | Quor        | um Partner Port  | al Submiss | ion Starte | d, Additio   | nal Action Nee | ded! - Mess | age (Plain | Text)                         | <b>•</b> -       | - 0                | ×     |
|----------------------------------------------------------------------------------------------------|----------------------------------------------------------------------------------------------------|-----------------------------------|-------------|------------------|------------|------------|--------------|----------------|-------------|------------|-------------------------------|------------------|--------------------|-------|
| File                                                                                                    | Message                                                                                                    | Help                              | Acroba      | at               |            |            |              |                |             |            |                               |                  |                    |       |
| ×                                                                                                    | 5                                                                                                    | <b>T</b>                          |             | 4                |            | P          | 2            | L.S.           | a a         | Q          |                               | $\otimes$        | <b>O</b>           |       |
| Delete<br>~                                                                                                    | Respond<br>~                                                                                                    | Share to<br>Teams                 | All<br>Apps | Quick<br>Steps ∽ | Move<br>~  | Tags<br>~  | Editing<br>~ | Immersive<br>~ | Translate   | Zoom       | Reply with<br>Scheduling Poll | Viva<br>Insights | Report<br>Phishing |       |
|                                                                                                    |                                                                                                    | Teams                             | Apps        | Quick Steps 🕞    |            |            |              |                | Language    | Zoom       | Find Time                     | Add-in           | Cofense            | · ~   |
| Quo                                                                                                    | rum Part                                                                                                    | ner Por                           | tal Sub     | omission S       | tarted,    | Addit      | ional A      | ction Ne       | eded!       |            |                               |                  |                    |       |
|                                                                                                    | Encompass Notification < no-reply@ice.com> $\bigcirc \bigcirc \bigcirc \mathbb{C}$ Reply $\bigotimes \mathbb{C}$ Reply All $\rightarrow \mathbb{C}$ Forward $\bigcirc \bigcirc \mathbb{C}$ |                                   |             |                  |            |            |              |                |             |            |                               |                  |                    |       |
| EN                                                                                                    | To Brand                                                                                                    | di Ryce; Elea                     | nor Macin   | а                |            |            |              |                |             |            | I                             | Tue 10/          | 24/2023 11:        | 14 AM |
| CAUTION: This email originated from outside of the organization. Do not click links or open attachments unless you recognize the sender and know the content is safe. |                                                                                                    |                                   |             |                  |            |            |              |                |             |            |                               |                  |                    |       |
| Dear Pa                                                                                                    | rtner,                                                                                                    |                                   |             |                  |            |            |              |                |             |            |                               |                  |                    |       |
| Thank y                                                                                                    | ou for starti                                                                                                    | ng the app                        | lication s  | ubmission for    | HELOC Te   | ster1 (lo  | an numb      | er 23103386    | 6)!         |            |                               |                  |                    |       |
| Additio                                                                                                    | nal action is                                                                                                    | needed to                         | complet     | e the submissi   | on - pleas | e log ba   | ck into th   | e Quorum Pa    | rtner Porta | l and com  | plete the followi             | ing steps:       |                    |       |
| 1. Uploa                                                                                                    | ad required                                                                                                    | supporting<br>I                   | g docume    | nts (per Subm    | ission Che | ecklist)   |              |                |             |            |                               |                  |                    |       |
| - Open                                                                                                    | loan file (fro                                                                                                    | m the Wel                         | lcome tab   | under Recent     | ly Access  | ed Loans   | or Pipeli    | ne tab)        |             |            |                               |                  |                    |       |
| - Select                                                                                                    | 'Documents                                                                                                    | s' from the                       | menu on     | the left         |            |            |              |                |             |            |                               |                  |                    |       |

0

## **QUORUM PARTNER PORTAL**

9. Upload the Quorum HELOC Acknowledgement Form (must be signed by all borrowers). Click "Documents" from left-hand menu, use the Drag & Drop feature or click "Browse for Files" next to the respective folder to import the document from your computer.

|                                                                      |                                                                                                    | CONTACT US Ellie Macina ~                                                                                                    |
|----------------------------------------------------------------------|----------------------------------------------------------------------------------------------------|----------------------------------------------------------------------------------------------------|
| WELCOME PIPELINE ADD NEW LO                                          | an reporting home ~ resources ~ documents                                                                                                    |                                                                                                    |
| HELOC Tester1<br>402 test street, New York, NY, 10035<br>Guorum TEST | Loan #: 231033866 Loan Type: HELOC<br>Total Loan Am \$250,000.00 Loan Purpose: Cash-Ou                                                                                         | ut Refinance Interest Rate: 100.000% Started Loan To Value 10.00% / 55.92% Wh 2nd Control of the started to the started started to the started started to the started started start |
| Activities Workflow                                                  |                                                                                                    | ·9                                                                                                    |
|                                                                      | HOMEOWNER'S INSURANCE POLICY                                                                                                    | Comments Drag & Drop files here or Browse for files                                                                                                    |
|                                                                      |                                                                                                    |                                                                                                    |
|                                                                      | IDENTIFICATION FORMS                                                                                                    | Comments Drag & Drop files here or Browse for files                                                                                                    |
| Submission Verification                                              | MORTGAGE SUPPORTING                                                                                                    | Comments Drag & Drop files here or Browse for files                                                                                                    |
|                                                                      | QUORUM - HELOC ACKNOWLEDGMENT                                                                                                    | Comments Drag & Drop files here or Browse for files                                                                                                    |
| loge conditions                                                      | QUORUM LOAN SUBMISSION SHEET                                                                                                    | Comments Drag & Drop files here or Browse for files                                                                                                    |
|                                                                      | STATEMENT OF DENIAL - QUORUM                                                                                                    | Comments Drag & Drop files here or Browse for files                                                                                                    |
| LOAN ACTIONS                                                         | TITLE REPORT                                                                                                    | Comments Drag & Drop files here or Browse for files                                                                                                    |
| Step 2 - Submit Loan                                                 |                                                                                                    |                                                                                                    |
|                                                                      | Partner Portal         Quorum Federal Credit Union         Privacy Policy St           Resource Guide         2500 Westchester Avenue, Suite 113, Purchase, NY 10577         : | tøtement                                                                                                    |

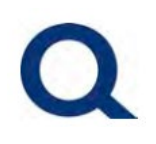

## 10. Click "Step 2 – Complete Submission" under left-hand menu and then click "Continue" when prompted via pop-up box.

|                                                                      |                                                                                               |                                                                                           |                                                              | CONTACT US Ellie                              | e Macina 🗸 |
|----------------------------------------------------------------------|-----------------------------------------------------------------------------------------------|-------------------------------------------------------------------------------------------|--------------------------------------------------------------|-----------------------------------------------|------------|
|                                                                      |                                                                                               | Are you sure you want to proceed                                                          | 1?                                                           |                                               |            |
| WELCOME PIPELINE ADD NEW I                                           | loan reporting home ~                                                                         | RESOL                                                                                     | 10                                                           |                                               |            |
| HELOC Tester1<br>402 test street, New York, NY, 10035<br>Guorum TEST |                                                                                               | Total Loan Am \$250,000.00 Loa                                                            | HELOC Interest Re<br>n Purpose: Cash-Out Refinance Loan To V | ate: 100.000%<br>'alue 10.00% / 55.92% Wh 2nd | 6          |
| Activities Workflow                                                  |                                                                                               |                                                                                           |                                                              |                                               |            |
|                                                                      | Step 2 - Submit Loan<br>Quick Tips!                                                           |                                                                                           |                                                              |                                               |            |
|                                                                      | You will receive an <u>initial confirmation</u><br>receive a <u>second confirmation email</u> | <u>n email</u> once your submission is successfully<br>once it is successfully completed. | started and will                                             |                                               |            |
|                                                                      |                                                                                               |                                                                                           |                                                              |                                               |            |
| loconditions                                                         | Overview                                                                                      |                                                                                           |                                                              |                                               |            |
|                                                                      | Application Date<br>10/24/2023                                                                | Status<br>Not Submitted                                                                   | Initial Step 2 - Submit Loan Date<br>-                       | Last Step 2 - Submit Loan Date<br>-           |            |
| LOAN ACTIONS                                                         |                                                                                               |                                                                                           |                                                              |                                               |            |
|                                                                      | Borrower Information                                                                          |                                                                                           |                                                              |                                               |            |
| Step 2 - Submit Loan                                                 | Select Borrower Pair                                                                          |                                                                                           |                                                              |                                               |            |
|                                                                      |                                                                                               |                                                                                           |                                                              |                                               |            |
|                                                                      | Borrower                                                                                      |                                                                                           | Co-Borrower                                                  |                                               |            |
| K                                                                    | Borrower First Name HELOC                                                                     |                                                                                           | Co-Borrower First Name HELOC                                 |                                               |            |

## **QUORUM PARTNER PORTAL**

### 11. A message in green across the top of the screen will appear as confirmation.

|                                             |                                       |                    |                                                       |                                                 |                                            |                                    |                            |                                     |                                 | C                                  | CONTACT US    | 6 Ellie | Macina 🧹 |
|---------------------------------------------|---------------------------------------|--------------------|-------------------------------------------------------|-------------------------------------------------|--------------------------------------------|------------------------------------|----------------------------|-------------------------------------|---------------------------------|------------------------------------|---------------|---------|----------|
| WELCOME                                     | PIPELINE                              | ADD NEW LOAN       | REPORTING                                             | Home ~                                          | RESOURCES ~                                | DOCUMENTS                          |                            |                                     |                                 |                                    |               |         |          |
| HELOC Te<br>402 test street,<br>Quorum TEST | e <b>ster1</b><br>, New York, NY, 100 | 35                 |                                                       |                                                 | Loan #:<br>Total Loan A                    | 231033866<br>Am \$250,000.00       | Loan Type:<br>Loan Purpose | HELOC<br>Cash-Out Refinance         | Interest Rate:<br>Loan To Value | 100.000%<br>10.00% / 55.92%        | Started<br>Wh | 2nd     |          |
| Activities                                  | Workflov                              | v                  |                                                       |                                                 |                                            | $\bigcirc$                         | Your loan was submit       | ted Successfully.                   |                                 |                                    |               |         | -4       |
| i⊟ LOAN SL                                  |                                       | Ster               | o 2 - Subr                                            | nit Loan                                        |                                            |                                    |                            |                                     |                                 |                                    |               |         |          |
|                                             |                                       | Quick              | Tips!                                                 | Int Louin                                       |                                            |                                    |                            |                                     |                                 |                                    |               |         |          |
|                                             | ENTS<br>ng menu                       | You wil<br>receive | Il receive an <u>initia</u><br>a <u>second confir</u> | <u>al confirmation</u><br><u>mation email</u> o | email once your su<br>nce it is successful | bmission is succe<br>ly completed. | ssfully started ar         | nd will                             |                                 |                                    |               |         |          |
| 泰 CONE                                      | $\bigcirc$                            |                    |                                                       |                                                 |                                            |                                    |                            |                                     |                                 |                                    |               |         |          |
| 🗇 DISCLOS                                   | SURE TRACKING                         | Over               | view                                                  |                                                 |                                            |                                    | R                          |                                     |                                 |                                    |               |         |          |
| LOAN ACTIO                                  |                                       | Applic<br>10/24/   | ation Date<br>2023                                    |                                                 | Status<br>Submitted                        |                                    | Initial<br>10/24           | l Step 2 - Submit Loan Da<br>1/2023 | ate                             | Last Step 2 - Submit<br>10/24/2023 | Loan Date     |         |          |
|                                             |                                       | Borro              | ower Information                                      |                                                 |                                            |                                    |                            |                                     |                                 |                                    |               |         |          |
|                                             |                                       | Sel<br>(1          | ect Borrower Pair<br>) HELOC Tester1 & H              | ELOC Tester2                                    | •                                          |                                    |                            |                                     |                                 |                                    |               |         |          |
|                                             |                                       | Borro              | ower                                                  |                                                 |                                            |                                    | Co-l                       | Borrower                            |                                 |                                    |               |         | ŀ        |

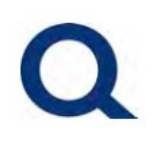

## 12. The Loan Officer and Loan Processor selected when starting the submission will also receive the below confirmation email.

|                                                                                                    | 12                                                                                                    |  |  |  |  |  |  |  |  |  |  |
|----------------------------------------------------------------------------------------------------|----------------------------------------------------------------------------------------------------|--|--|--|--|--|--|--|--|--|--|
| ×5Image: Constraint of the second second seco | Iranslate     Zoom     Reply with     Viva     Report       Language     Zoom     Find Time     Add-in     Cofense     ^ |  |  |  |  |  |  |  |  |  |  |
| Quorum Partner Portal - Submission Complete! (HELOC Tester1, loan number 231033866)                                                                                                    |                                                                                                    |  |  |  |  |  |  |  |  |  |  |
| $\bigcirc \qquad \qquad \qquad \qquad \qquad \qquad \qquad \qquad \qquad \qquad \qquad \qquad \qquad \qquad \qquad \qquad \qquad \qquad \qquad$                                                                                                    |                                                                                                    |  |  |  |  |  |  |  |  |  |  |
| EN To Brandi Ryce; Eleanor Macina Tue 10/24/2023 11:16 AM                                                                                                    |                                                                                                    |  |  |  |  |  |  |  |  |  |  |
|                                                                                                    |                                                                                                    |  |  |  |  |  |  |  |  |  |  |
| CAUTION: This email originated from outside of the organization. Do not click links or open attachments unless you recognize the sender and know the content is safe.                                                                                                    |                                                                                                    |  |  |  |  |  |  |  |  |  |  |
| Dear Partner,                                                                                                    |                                                                                                    |  |  |  |  |  |  |  |  |  |  |
| Thank you for completing the application submission for HELOC Tester1 (loan number 2310                                                                                                    | 033866)!                                                                                                    |  |  |  |  |  |  |  |  |  |  |
| Current submission review/file setup turn time is approximately 1 business day. You will receive an email once your file is in line for underwriting, or if additional information is needed in order to submit to underwriting.                                                                                                    |                                                                                                    |  |  |  |  |  |  |  |  |  |  |
| Log back into the Quorum Partner Portal at any time to check the status and upload additional documents.                                                                                                    |                                                                                                    |  |  |  |  |  |  |  |  |  |  |
| To upload additional documents:                                                                                                    |                                                                                                    |  |  |  |  |  |  |  |  |  |  |
| - Login to the Portal                                                                                                    |                                                                                                    |  |  |  |  |  |  |  |  |  |  |
| - Open Ioan file (from the Welcome tab under Recently Accessed Loans or Pipeline tab)                                                                                                    |                                                                                                    |  |  |  |  |  |  |  |  |  |  |
| - Select "Documents" from the menu on the left                                                                                                    |                                                                                                    |  |  |  |  |  |  |  |  |  |  |

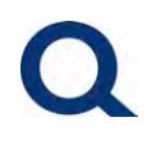

#### **CHECK THE STATUS OF AN EXISTING SUBMISSION:**

#### 1. After logging in to TPO Connect, click "Pipeline" from the top menu.

| QUORU<br>BANKING THAT'S GOOD. FO                | P YOU.       |                     |                  |           |                    |                            |                               | CONTACT US      | S Lisa Silipino 🗸        |
|-------------------------------------------------|--------------|---------------------|------------------|-----------|--------------------|----------------------------|-------------------------------|-----------------|--------------------------|
| WELCOME PIPELINE                                | ADD NEW LOAN | REPORTING           |                  |           | UMENTS             |                            |                               |                 |                          |
|                                                 |              |                     |                  |           | Fir                | nd Loan #                  | ~ Q                           | Advanced Filter | Archive                  |
| LOAN OPTIONS                                    |              | Current Loan Status | Application Date | Loan #    | Borrower Name      | Next Expected<br>Milestone | Underwriting<br>Approval Date | Loan Amt        | HELOC Initial<br>Advance |
| VIEW                                            |              | Active Loan         | 05/25/2023       | 230531168 | Customer JR, Ken N | Initial LO Review          |                               | 75,000.00       | 75,000.00                |
| <ul> <li>All loans</li> <li>My Loans</li> </ul> |              |                     |                  |           |                    |                            |                               |                 |                          |
| LOAN STATUS                                     |              |                     |                  |           |                    |                            |                               |                 |                          |
| <ul> <li>Current</li> <li>Archived</li> </ul>   |              |                     |                  |           |                    |                            |                               |                 |                          |
|                                                 | •            |                     |                  |           |                    |                            |                               | ▼ 30 p€         | er page 🔄 🔹 🚺 🕨          |

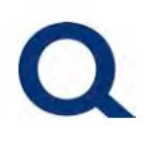

2. Search your pipeline by selecting the column title to sort by that column or entering the loan number in the "Find Loan Search Box."

| QUORU<br>BANKING THAT'S GOOD. FO                | m<br>R YOU.  |                     |                  |           |                    |                            |                               | CONTACT US      | Lisa Silipino 🗸         |
|-------------------------------------------------|--------------|---------------------|------------------|-----------|--------------------|----------------------------|-------------------------------|-----------------|-------------------------|
| WELCOME PIPELINE                                | ADD NEW LOAN | REPORTING           |                  |           | UMENTS             |                            | 6                             |                 |                         |
|                                                 |              |                     |                  |           |                    | Find Loan #                | ~ Q                           | Advanced Filter | Archive                 |
| LOAN OPTIONS                                    |              | Current Loan Status | Application Date | Loan #    | Borrower Name      | Next Expected<br>Milestone | Underwriting<br>Approval Date | Loan Amt        | HELOC Initia<br>Advance |
| VIEW                                            |              | Active Loan         | 05/25/2023       | 230531168 | Customer JR, Ken N | Initial LO Review          |                               | 75,000.00       | 75,000.00               |
| <ul> <li>All loans</li> <li>My Loans</li> </ul> |              |                     |                  |           |                    |                            |                               |                 |                         |
| LOAN STATUS                                     |              |                     |                  |           |                    |                            |                               |                 |                         |
| <ul> <li>Current</li> <li>Archived</li> </ul>   |              |                     |                  |           |                    |                            |                               |                 |                         |
|                                                 | •            |                     |                  |           |                    |                            |                               | ▼ 30 pe         | r page 🔄 🔹 🚺 🕨          |

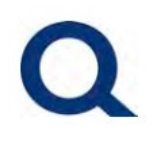

3. Double click on the desired loan submission.

| QUOPUI<br>BANKING THAT'S GOOD. FOR            | <b>m</b><br>2 YOU. |                     |                  |           |                    |                            |                               | CONTACT US      | Lisa Silipino 🗸 |
|-----------------------------------------------|--------------------|---------------------|------------------|-----------|--------------------|----------------------------|-------------------------------|-----------------|-----------------|
| WELCOME PIPELINE                              | ADD NEW LOAN       | REPORTING           |                  |           | UMENTS             |                            |                               |                 |                 |
|                                               |                    |                     |                  |           | Fir                | Id Loan #                  | ~ Q                           | Advanced Filter | Archive         |
| LOAN OPTIONS                                  |                    | Current Loan Status | Application Date | Loan #    | Borrower Name      | Next Expected<br>Milestone | Underwriting<br>Approval Date | Loan Amt        | HELOC Initial   |
| VIEW                                          |                    | Active Loan         | 05/25/2023       | 230531168 | Customer JR, Ken N | Initial LO Review          |                               | 75,000.00       | 75,000.00       |
| All loans     My Loans LOAN STATUS            |                    |                     |                  |           |                    |                            |                               |                 |                 |
| <ul> <li>Current</li> <li>Archived</li> </ul> | 4                  |                     |                  |           |                    |                            |                               |                 | •               |
|                                               |                    |                     |                  |           |                    |                            |                               | ▼ 30 per pa     | ge 🔹 🚺 🕨        |

## **QUORUM PARTNER PORTAL**

### 4. View updates within the submission.

| QUORUM<br>BANKING THAT'S GOOD. FOR YOU.                                |                                       | CONTACT US Lisa Silipino ~                                                                                                    |
|------------------------------------------------------------------------|---------------------------------------|----------------------------------------------------------------------------------------------------|
| WELCOME PIPELINE ADD N                                                 | ew Loan reporting home ~ resour       | CES ~ DOCUMENTS                                                                                                    |
| Ken Customer<br>10655 Birch St, Burbank, CA, 91502-1234<br>Quorum TEST |                                       | Loan #:230531168Loan Type:HELOCInterest Rate:91.750%StartedTotal Loan Am\$75,000.00Loan Purpose:PurchaseLoan To Value22.06% / 22.06%Wh2ndC |
| Activities Workflow                                                    |                                       |                                                                                                    |
|                                                                        |                                       |                                                                                                    |
|                                                                        | \$75,000.00                           | Started                                                                                                    |
| Submission Verification                                                | 22.00%/22.00%/22.00%                  |                                                                                                    |
|                                                                        | Base Loan Amount MI, FF, MIP Financed | Conditions                                                                                                    |
| loconditions                                                           | Primary Mortgage Total                | Open 0<br>Show Details                                                                                                    |
| LOAN ACTIONS                                                           | \$0.00                                |                                                                                                    |
| Step 2 - Submit Loan                                                   |                                       | Down Payment P & I<br>\$265,000 \$0                                                                                                    |
| ·                                                                      |                                       | Reserves DTI                                                                                                    |
|                                                                        | Not Locked 91.750%                    | \$257,400.00 45.015%/48.664%                                                                                                    |
|                                                                        | Amortization Type Amortization Term   |                                                                                                    |
|                                                                        | ARM 240                               | Credit Information                                                                                                    |

## **QUORUM PARTNER PORTAL**

#### 5. Click "Pipeline" from the top menu to return to your pipeline.

| QUORUM<br>BANKING THAT'S GOOD. FOR YOU.                                |                        |                      |              |                                                       |                                                          |                                                        | CONTACT US      | Lisa Silipino 🗸 |
|------------------------------------------------------------------------|------------------------|----------------------|--------------|-------------------------------------------------------|----------------------------------------------------------|--------------------------------------------------------|-----------------|-----------------|
| WELCOME PIPELINE ADD NEW                                               | LOAN REPORTING         |                      | s ~          | DOCUMENTS                                             |                                                          |                                                        |                 |                 |
| Ken Customer<br>10655 Birch St, Burbank, CA, 91502-1234<br>Quorum TEST |                        |                      | Loan<br>Tota | n #: <b>230531168</b><br>I Loan Am <b>\$75,000.00</b> | Loan Type: <b>HELOC</b><br>Loan Purpose: <b>Purchase</b> | Interest Rate: 91.750%<br>Loan To Value 22.06% / 22.06 | % Started % 2nd | d 🔓 🗹 🖄         |
| Activities Workflow                                                    |                        |                      |              |                                                       |                                                          |                                                        |                 |                 |
|                                                                        | ¢75 000 00             |                      |              | Chautad                                               |                                                          |                                                        |                 |                 |
|                                                                        | <b>\$75,000.00</b>     | )6%                  |              | 05/25/2023                                            |                                                          |                                                        |                 |                 |
| Submission Verification                                                |                        |                      |              | 00/20/2020                                            |                                                          |                                                        |                 |                 |
|                                                                        | Base Loan Amount       | MI, FF, MIP Financed |              | Conditions                                            |                                                          |                                                        |                 |                 |
| loconditions                                                           | Primary Mortgage Total | 40.00                |              | Open<br>Show Details                                  | 0                                                        |                                                        |                 |                 |
| LOAN ACTIONS                                                           | \$0.00                 |                      |              |                                                       |                                                          | n                                                      |                 |                 |
| Stop 2 Submit Loop                                                     |                        |                      |              | Down Payment                                          | P&I<br>\$0                                               |                                                        |                 |                 |
|                                                                        |                        | 04750%               |              | Reserves                                              | DTI                                                      |                                                        |                 |                 |
|                                                                        |                        | 91.750%              |              | \$257,400.00                                          | 45.015%/48.664%                                          |                                                        |                 |                 |
|                                                                        | Amortization Type      | Amortization Term    |              |                                                       |                                                          |                                                        |                 |                 |
|                                                                        | ARM                    | 240                  |              | Credit Informa                                        | tion                                                     |                                                        |                 |                 |

## **QUORUM PARTNER PORTAL**

6. Click "Conditions" from the left sidebar to view outstanding conditions on the loan.

|                     |             |          |                                           |                      |          |                   |                                  |                          |              |                             |                             |                                 |                      | Contact Us                     | ~        |
|---------------------|-------------|----------|-------------------------------------------|----------------------|----------|-------------------|----------------------------------|--------------------------|--------------|-----------------------------|-----------------------------|---------------------------------|----------------------|--------------------------------|----------|
| TPO Contacts        | Welcome     | Pineline | Add New Loan                              | Reporting            | Home ~   | Resources ~       | Documents                        |                          |              |                             |                             |                                 |                      |                                |          |
|                     |             | , painta |                                           | haportang            |          |                   | Doddiniana                       |                          |              |                             |                             |                                 |                      |                                |          |
| Careford Co         | AND ALCOHOL |          |                                           |                      |          |                   |                                  | Loan #:<br>Total Loan Am | \$145,070.00 | Loan Type:<br>Loan Purpose: | HELOC<br>Cash-Out Refinance | Interest Rate:<br>Loan To Value | 7.750%<br>18.13% / 6 | Cond Approval<br>55.00% Wh 2nd | ≜ ⊠ ≗    |
| Activities          | Workflo     | w        |                                           |                      |          |                   |                                  |                          |              |                             |                             |                                 |                      | Last Notifled: 12/30/2024      | î        |
| i Loan Summa        | гу          |          | Conditions (37                            | 7)                   |          |                   |                                  |                          |              |                             |                             |                                 |                      | Notify Lender                  | <u>ئ</u> |
| URLA                |             |          | Condition Type 🗸                          | All Conditions       |          |                   |                                  |                          |              |                             |                             |                                 |                      |                                | :        |
|                     | 6           |          | > NAME                                    |                      |          | EXTERNAL DES      | CRIPTION                         | PRIOR TO                 | • 🖵          | DISPOSITION                 | CATEGORY                    | PUBLISHED                       | STATUS .             | TYPE                           | Q 🔺      |
| Documenta           |             |          | Income - Rental Dep                       | oarting Residence (L | eas      | Income - Renta    | Departing Residence (Lease       | Agree Approva            | ı 💭          |                             | Income                      | 01/24/2025                      | Waived               | Broker Responsibility          |          |
| or Conditions       |             |          | Income - Rental Sch                       | edule E (Borrower)   |          | Income - Rental   | I Schedule E (Borrower): Provi   | ride cop Approva         | · 🖵          |                             | Income                      | 01/24/2025                      | Waived               | Broker Responsibility          |          |
| LOAN ACTIONS        |             |          | Income - Tax Return                       | s Two Years (Person  | al a     | Income - Tax Re   | eturns Two Years (Personal an    | nd Busi Approva          | · 💭          |                             | Income                      | 01/24/2025                      | Waived               | Broker Responsibility          |          |
|                     |             |          | <ul> <li>(PTF) Income - Tax F</li> </ul>  | Returns (Signed)     |          | (PTF) Income -    | Tax Returns (Signed): Provide    | signed Funding           | $\Box$       |                             | Income                      | 01/24/2025                      | Waived               | Broker Responsibility          | _        |
| Step 2 - Submit Loa | n           |          | <ul> <li>Business Ownership</li> </ul>    | D                    |          | CPA to provide    | a signed and dated letter to e   | confirm Approva          | I 💭          | Ŀ                           | Income                      | 01/24/2025                      | Rejected             | Broker Responsibility          |          |
|                     |             |          | Property - HOA Stat                       | ement                |          | Property - HOA    | Statement: Provide copy of H     | Homeo Approva            | I 💭          | Ŀ                           | Property                    | 01/24/2025                      | Fulfilled            | Broker Responsibility          |          |
|                     |             |          | <ul> <li>Initial Disbursement</li> </ul>  | Confirmation         |          | Initial Disburser | ment Confirmation: Provide fir   | nal con Approva          | I 💭          | Ŀ                           | Miscellaneous               | 01/24/2025                      | Fulfilled            | Broker Responsibility          |          |
|                     |             |          | <ul> <li>(PTD) Title - Vesting</li> </ul> | Confirmation         | <b>_</b> | (PTD) Title - Ves | sting Confirmation: Provide co   | onfirmat Docs            | $\square$    | Ŀ                           | Property                    | 01/24/2025                      | Fulfilled            | Broker Responsibility          |          |
|                     |             |          | <ul> <li>Misc Condition</li> </ul>        |                      |          | Provide suppor    | ting documentation evidencin     | ng 5 Co Approva          | I 💭          | Ŀ                           | Miscellaneous               | 01/24/2025                      | Fulfilled            | Quorum Responsibility          |          |
|                     |             |          | Membership - Identi                       | ification            | <b>_</b> | Membership - I    | dentification: Provide valid, no | on-expir Approva         | I 💭          |                             | Miscellaneous               | 01/24/2025                      | Cleared              | Broker Responsibility          |          |
|                     |             |          | <ul> <li>Valuation - AVM</li> </ul>       |                      |          | **Low Value** V   | aluation - AVM: Quorum obta      | ain satisf Approva       | · 💭          |                             | Property                    | 01/24/2025                      | Cleared              | Quorum Responsibility          |          |
|                     |             |          | Property - Flood Cer                      | rtification          | 2        | Property - Floor  | d Certification: Quorum obtair   | n Flood Approva          | · 🖵          |                             | Property                    | 01/24/2025                      | Cleared              | Quorum Responsibility          |          |
|                     |             |          | Income - Bank State                       | ement (12 months)    |          | Income - Bank     | Statement (12 months): Provid    | de copie Approva         | I 💭          |                             | Income                      | 01/24/2025                      | Cleared              | Broker Responsibility          |          |
|                     | ▶           |          | <ul> <li>Valuation - Full Appr</li> </ul> | raisal               | P        | Valuation - Full  | Appraisal: Quorum obtain sat     | tisfactor Approva        | I 💭          | $\checkmark$                | Property                    | 01/24/2025                      | Cleared              | Quorum Responsibility          | ·        |
|                     |             |          |                                           |                      |          |                   |                                  |                          |              |                             |                             |                                 |                      |                                |          |
|                     |             |          |                                           |                      |          |                   |                                  |                          |              |                             |                             |                                 |                      |                                |          |

## **QUORUM PARTNER PORTAL**

### 7. Click "Workflow" from the left sidebar to view important dates for each loan file.

| QUORUM<br>BANKING THAT'S GOOD, FOR YOU.                                |                        |                                       |             |                                                        |                                                          |                                                         | CONTACT US       | Lisa Silipino 🧹 |
|------------------------------------------------------------------------|------------------------|---------------------------------------|-------------|--------------------------------------------------------|----------------------------------------------------------|---------------------------------------------------------|------------------|-----------------|
| WELCOME PIPELINE ADD NE                                                | EW LOAN REPORTING      |                                       | ES ~        | DOCUMENTS                                              |                                                          |                                                         |                  |                 |
| Ken Customer<br>10655 Birch St, Burbank, CA, 91502-1234<br>Quorum TEST |                        |                                       | Loa<br>Tota | n #: <b>230531168</b><br>al Loan Am <b>\$75,000.00</b> | Loan Type: <b>HELOC</b><br>Loan Purpose: <b>Purchase</b> | Interest Rate: 91.750%<br>Loan To Value 22.06% / 22.06% | Started<br>Wh 2n | d 🧯 🎦 🖉         |
| Activities Workflow                                                    |                        |                                       |             |                                                        |                                                          |                                                         |                  |                 |
|                                                                        | \$75,000.00            |                                       |             | <b>S</b> tarted                                        |                                                          |                                                         |                  |                 |
|                                                                        | 22.06% / 22.06%/ 22.   | 06%                                   |             | 05/25/2023                                             |                                                          |                                                         |                  |                 |
|                                                                        | Base Loan Amount       | MI, FF, MIP Financed                  |             | Conditions                                             |                                                          |                                                         |                  |                 |
|                                                                        | Primary Mortgage Total | \$0.00                                |             | Open<br>Show Details                                   | 0                                                        |                                                         |                  |                 |
| & CONDITIONS                                                           | φ0.00                  | · · · · · · · · · · · · · · · · · · · |             | Down Payment                                           | P & I                                                    |                                                         |                  |                 |
| LOAN ACTIONS                                                           |                        |                                       |             | \$265,000<br>Reserves                                  | \$0<br>DTI                                               |                                                         |                  |                 |
|                                                                        | Not Locked             | 91.750%                               |             | \$257,400.00                                           | 45.015%/48.664%                                          |                                                         |                  |                 |
| Step 2 - Complete Sub                                                  | Amortization Type      | Amortization Term                     |             |                                                        |                                                          |                                                         |                  |                 |
|                                                                        | ARM                    | 240                                   |             | Credit Informa                                         | tion                                                     |                                                         |                  |                 |

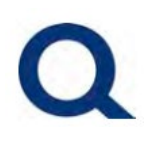

8. Once a file is approved, you can access the Conditional Approval Letter from the Document area, or Workflow area by clicking the Workflow tab then clicking the paper icon next to the UW Approval Date.

| <b>QUORUM</b><br>BANKING THAT'S GOOD. FOR YOU.                         |                        |                          |           |                                            |                                                          |                                                         | CONTACT       | US Lie | sa Silipino 🧹 |
|------------------------------------------------------------------------|------------------------|--------------------------|-----------|--------------------------------------------|----------------------------------------------------------|---------------------------------------------------------|---------------|--------|---------------|
| WELCOME PIPELINE ADD NEW                                               | LOAN REPORTING         |                          | ES ~      | DOCUMENTS                                  |                                                          |                                                         |               |        |               |
| Ken Customer<br>10655 Birch St, Burbank, CA, 91502-1234<br>Quorum TEST |                        |                          | Lo:<br>To | an #: 230531168<br>tal Loan Am \$75,000.00 | Loan Type: <b>HELOC</b><br>Loan Purpose: <b>Purchase</b> | Interest Rate: 91.750%<br>Loan To Value 22.06% / 22.06% | Started<br>Wh | 2nd    | - ⊠ 2         |
| Activities Workflow                                                    |                        |                          |           |                                            |                                                          |                                                         |               |        |               |
| Key Dates 🗸 🗸                                                          | \$75,000.00            |                          |           | Started                                    |                                                          |                                                         |               |        |               |
| Est Closing Date<br>10/31/2023                                         | 22.06% / 22.06%/ 22.0  | 06%                      |           | 05/25/2023                                 |                                                          |                                                         |               |        |               |
| Registration Date<br>9/15/2023                                         | Base Loan Amount       | MI, FF, MIP Financed     |           | Conditions                                 |                                                          |                                                         |               |        |               |
| Initial Submittal Date<br>9/22/2023                                    | Primary Mortgage Total | φ0.00                    |           | Open<br>Show Details                       | 0                                                        |                                                         |               |        |               |
| Suspended Date<br>9/23/2023                                            | \$0.00                 |                          |           | Down Payment                               | P&I                                                      |                                                         |               |        |               |
| UW Approval Date                                                       |                        |                          |           | \$265,000                                  | \$0                                                      |                                                         |               |        |               |
|                                                                        | 🦲 Not Locked           | 91.750%                  |           | Reserves<br>\$257,400.00                   | DTI<br>45.015%/48.664%                                   |                                                         |               |        |               |
|                                                                        | Amortization Type ARM  | Amortization Term<br>240 |           | Credit Informa                             | tion                                                     |                                                         |               |        |               |

### **QUORUM PARTNER PORTAL**

### **UPLOAD ADDITIONAL DOCUMENTS TO AN EXISTING SUBMISSION:**

#### 1. Once logging into TPO Connect, click "Pipeline."

| QUORUM<br>BANKING THAT'S GOOD. FOR YO           | <b>)</b><br>u. |                     |                  |             |                    |                            |                               | CONTACT US      | Lisa Silipino 🗸          |
|-------------------------------------------------|----------------|---------------------|------------------|-------------|--------------------|----------------------------|-------------------------------|-----------------|--------------------------|
| WELCOME PIPELINE A                              | DD NEW LOAN    | REPORTING           |                  | JRCES 🗸 DOC | UMENTS             |                            |                               |                 |                          |
|                                                 |                |                     |                  |             | Fi                 | nd Loan #                  | ~ Q                           | Advanced Filter | Archive                  |
| LOAN OPTIONS                                    |                | Current Loan Status | Application Date | Loan #      | Borrower Name      | Next Expected<br>Milestone | Underwriting<br>Approval Date | Loan Amt        | HELOC Initial<br>Advance |
| VIEW                                            |                | Active Loan         | 05/25/2023       | 230531168   | Customer JR, Ken N | Initial LO Review          |                               | 75,000.00       | 75,000.00                |
| <ul> <li>All loans</li> <li>My Loans</li> </ul> |                |                     |                  |             |                    |                            |                               |                 |                          |
| LOAN STATUS                                     |                |                     |                  |             |                    |                            |                               |                 |                          |
| Current     Archived                            |                |                     |                  |             |                    |                            |                               |                 |                          |
|                                                 | •              |                     |                  |             |                    |                            |                               | ▼ 30 pe         | page 1                   |

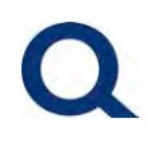

#### 2. Double click on the desired loan submission.

| QUOPUL<br>BANKING THAT'S GOOD. FOR              | <b>m</b><br>8 YOU. |                     |                  |           |                    |                            |                               | CONTACT US      | Lisa Silipino 🗸          |
|-------------------------------------------------|--------------------|---------------------|------------------|-----------|--------------------|----------------------------|-------------------------------|-----------------|--------------------------|
| WELCOME PIPELINE                                | ADD NEW LOAN       |                     | Home 🗸 🛛 Reso    |           | JMENTS             |                            |                               |                 |                          |
|                                                 |                    |                     |                  |           | Fir                | nd Loan #                  | ~ Q                           | Advanced Filter | Archive                  |
| LOAN OPTIONS                                    |                    | Current Loan Status | Application Date | Loan #    | Borrower Name      | Next Expected<br>Milestone | Underwriting<br>Approval Date | Loan Amt        | HELOC Initial<br>Advance |
| VIEW                                            |                    | Active Loan         | 05/25/2023       | 230531168 | Customer JR, Ken N | Initial LO Review          |                               | 75,000.00       | 75,000.00                |
| <ul> <li>All loans</li> <li>My Loans</li> </ul> |                    |                     |                  |           |                    |                            |                               |                 |                          |
| LOAN STATUS                                     |                    |                     |                  |           |                    |                            |                               |                 |                          |
| Archived                                        |                    |                     |                  |           |                    |                            |                               |                 |                          |
|                                                 | <                  |                     |                  |           |                    |                            |                               | ▼ 30 pe         | r page 🔹 🚺 🕨             |

## **QUORUM PARTNER PORTAL**

#### 3. Click "Documents."

| QUORUM<br>BANKING THAT'S GOOD. FOR YOU.                                |                                 |                          |           |                                                           |                                            |                                                         | CONTACT US        | Lisa Silipino 🧹 |
|------------------------------------------------------------------------|---------------------------------|--------------------------|-----------|-----------------------------------------------------------|--------------------------------------------|---------------------------------------------------------|-------------------|-----------------|
| WELCOME PIPELINE ADD NEW                                               | LOAN REPORTING                  |                          | es ~      | DOCUMENTS                                                 |                                            |                                                         |                   |                 |
| Ken Customer<br>10655 Birch St, Burbank, CA, 91502-1234<br>Quorum TEST |                                 |                          | Lo.<br>To | an #: <b>230531168</b><br>ital Loan Am <b>\$75,000.00</b> | Loan Type: HELOC<br>Loan Purpose: Purchase | Interest Rate: 91.750%<br>Loan To Value 22.06% / 22.06% | Started<br>Wh 2nd | 1 🔒 🗹 🖄         |
| Activities Workflow                                                    |                                 |                          |           |                                                           |                                            |                                                         |                   |                 |
| 🗮 LOAN SUMMARY                                                         | \$75,000.00                     |                          |           | Started                                                   |                                            |                                                         |                   |                 |
| I URLA                                                                 | 22.06% / 22.06%/ 22.0           | 06%                      |           | 05/25/2023                                                |                                            |                                                         |                   |                 |
|                                                                        | Base Loan Amount<br>\$75.000.00 | MI, FF, MIP Financed     |           | Conditions                                                |                                            |                                                         |                   |                 |
|                                                                        | Primary Mortgage Total          |                          |           | Open<br>Show Details                                      | 0                                          |                                                         |                   |                 |
| loconditions                                                           | \$0.00                          |                          |           | Down Payment                                              | P & I                                      |                                                         |                   |                 |
| LOAN ACTIONS                                                           |                                 |                          |           | \$265,000                                                 | \$0<br>DTI                                 |                                                         |                   |                 |
|                                                                        | Not Locked                      | 91.750%                  |           | \$257,400.00                                              | 45.015%/48.664%                            |                                                         |                   |                 |
| Step 2 - Complete Sub                                                  | Amortization Type ARM           | Amortization Term<br>240 |           | Credit Informa                                            | ition                                      |                                                         |                   |                 |

## **QUORUM PARTNER PORTAL**

### 4. Next to the "[Unassigned]" folder, click "Browse for files" or drag and drop.

| QUORUM<br>BANKING THAT'S GOOD. FOR YOU                                |                                                                                                    | CONTACT US Lisa Silipino ~ |
|-----------------------------------------------------------------------|----------------------------------------------------------------------------------------------------|----------------------------|
| WELCOME PIPELINE AD                                                   | D NEW LOAN REPORTING HOME ~ RESOURCES ~ DOCUMENTS                                                                                                    |                            |
| Ken Customer<br>10655 Birch St, Burbank, CA, 91502-12:<br>Quorum TEST | Loan #:         230531168         Loan Type:         HELOC         Interest Rate:         91.750%           34         Total Loan Am         \$75,000.00         Loan Purpose:         Purchase         Loan To Value         22.06% / 22.06% | 6 Started<br>Wh 2nd G 🖉 🖉  |
| Activities Workflow                                                   |                                                                                                    |                            |
| E LOAN SUMMARY                                                        | QUICK TIPS! 1. Upload the HELOC Acknowledgement and Loan Submission Sheet to their respective fielders (related Designed to edid these folders) and all completing designed to the                                                            |                            |
|                                                                       | Unassigned folder below using the Drag and Drop or Brows for File options.                                                                                                    |                            |
|                                                                       |                                                                                                    |                            |
|                                                                       | Max attachment size is 200 MB. View Supported Files. Expand All Collapse All + Add Document Print                                                                                                    | ax Cover Sheet             |
| le conditions                                                         | All Borrowers                                                                                                    |                            |
| LOAN ACTIONS                                                          | [UNASSIGNED] Drag & Drop files he                                                                                                    | re or Browse for files     |
| Step 2 - Complete Sub                                                 | ► FLOOD CERTIFICATE                                                                                                    | re or Browse for files     |
|                                                                       | Ken Customer                                                                                                    |                            |

### **QUORUM PARTNER PORTAL**

### 5. Upload the desired document(s) such as Income, Assets, 1003, and more.

| QUORUM<br>BANKING THAT'S GOOD. FOR YOU.                                                                                                    |                                                                                                    | CONTACT US Lisa Silipino 🗸                        |
|----------------------------------------------------------------------------------------------------|----------------------------------------------------------------------------------------------------|---------------------------------------------------|
| WELCOME PIPELINE ADD NEW LOAN REPORTING                                                                                                    |                                                                                                    |                                                   |
| Ken Customer<br>10655 Birch St, Burbank, CA, 91502-1234<br>Quorum TEST                                                                                                    |                                                                                                    | Started           slue 22.06% / 22.06%            |
| Activities       Workflow         Image: Constraint of the state of the state of t | Organize ▼     New folder       ♪ Music     ^       ♪ Music     ^       ■ Videos     B2B - Success Measurement       > This PC     3 D Objects       ■ Desktop     PELOC Acknowledgement Form - May 2023 (3)       > Documents     5/25/2023 10:2 | 5 AM<br>AM<br>2 AM<br>1 AM                        |
| LOCK      Max attachment size is 2                                                                                                    | Downloads Music Pictures                                                                                                    | Add Document Print Fax Cover Sheet (道) 🖨          |
| CONDITIONS All Borrowers                                                                                                    | Videos                                                                                                    |                                                   |
| LOAN ACTIONS                                                                                                    | File name: V K                                                                                                    | Drag & Drop files here or Browse for files        |
| Step 2 - Complete Sub                                                                                                    | Open                                                                                                    | Cancel Drag & Drop files here or Browse for files |
| Ken Customer                                                                                                    |                                                                                                    |                                                   |

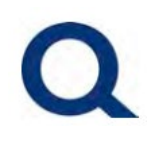

#### 6. Once the upload is complete, the document will be displayed below. Click "Close and Refresh" to move forward.

| Ken Customer<br>10655 Birch St, Burbank, CA, 91502-123<br>Quorum TEST | 4 Loan #: 230531168 Loan Type: HELOC Interest Rate: 91.750% Loan To Value 22.06% / 22.06% Mh 2nd C                                                       |
|-----------------------------------------------------------------------|----------------------------------------------------------------------------------------------------|
| Activities Workflow                                                   | Quick Tips!                                                                                                    |
| Ξ LOAN SUMMARY                                                        | 1. Upload the HELOC Acknowledgement and Loan Submission Sheet to their respective                                                                        |
| URLA                                                                  | Unassigned folder below using the <i>Drag and Drop</i> or <i>Browse for File</i> options.<br>2. Click <u>Step 2 - Complete Submission</u> (menu to left) |
|                                                                       |                                                                                                    |
|                                                                       | Max attachment size is 200 MB. View Supported Files. Expand All Collapse All + Add Document Print Fax Cover Sheet                                        |
| 🎄 CONDITIONS                                                          | All Borrowers                                                                                                    |
| LOAN ACTIONS                                                          | ▼ [UNASSIGNED]           Drag & Drop files here or         Browse for files                                                                              |
| Step 2 - Complete Sub                                                 | K       X       X         L20 MB       I.20 MB       I.39 MB         100 %       100 %         Completed C       Completed C                             |
|                                                                       | HELOC Acknowledgement Form - May 2023 (3).pdf 315 KB 05/25/2023 10:24 AM Lise Silipino                                                                   |
|                                                                       | Q-Submission Sheet Template - Mortgage Sales - May 2023.pdf 0 KB 05/25/2023 10:24 AM Lisa Silipino                                                       |
|                                                                       | FLOOD CERTIFICATE     Comments Drag & Drop files here or Browse for files                                                                                |

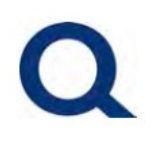

7. On the Documents page, click "Comments" to add or view comments to the document folders available.

|                                                         |                                                                                                    |                                      | Contact Us                                        |
|---------------------------------------------------------|----------------------------------------------------------------------------------------------------|--------------------------------------|---------------------------------------------------|
| TPO Contacts Welcome Pipelir                            | e Add New Loan Reporting Home ~ Resources ~ Documents                                                                                                    |                                      |                                                   |
| BADHURD DHURD<br>Lingu Nu Yumun Dhurd<br>Lingu Nu Yumun | Loan #: Loan Type: H<br>Total Loan Am \$145,070.00 Loan Purpose: C                                                                                                    | IELOC Inte<br>Cash-Out Refinance Los | erest Rate: 7.750%<br>an To Value 18.13% / 65.00% |
| Activities Workflow<br>i⊟ Loan Summary                  | Quick Tips for Initial Submission! "wholesale only"<br>1. Upload the HELOC Acknowledgement to the 'Quorum - HELOC Acknowledgement' folder (select +Add Document button to add this folder if missing).                         |                                      | Î                                                 |
|                                                         | 2. Click Step 2 - Submit Loen (menu to left).                                                                                                    |                                      |                                                   |
| Documents                                               | All Other Documents: - Upload all other documents to the [Unassigned] folder.                                                                                                    |                                      |                                                   |
| 🖑 Conditions                                            | <ul> <li>Too can see a natory of documents previously uploaded to the (unassigned) rouder in the (unassigned - upload history) rouder. DU NUT upload new documents to<br/>the [Unassigned - Upload History] folder.</li> </ul> |                                      |                                                   |
| LOAN ACTIONS                                            | Max attachment size is 200 MB, View Supported Files.                                                                                                    | pand All Collapse All                | + Add Document Print Fax Cover Sheet 🕼 🖨          |
| Step 2 - Submit Losn                                    | All Borrowers                                                                                                    |                                      | 7                                                 |
|                                                         | ► 1003                                                                                                    | Comments                             | Drag & Drop files here or Browse for files        |
|                                                         | 1003 - URLA                                                                                                    | Comments                             | Drag & Drop files here or Browse for files        |
|                                                         | 1008 - TRANSMITTAL SUMMARY                                                                                                    | Comments                             | Drag & Drop files here or Browse for files        |
|                                                         | UNASSIGNED - UPLOAD HISTORY]                                                                                                    | Comments                             | Drag & Drop files here or Browse for files        |
|                                                         | ▶ [UNASSIGNED]                                                                                                    |                                      | Drag & Drop files here or Browse for files        |
|                                                         | ► BANK STATEMENTS                                                                                                    | Comments                             | Drag & Drop files here or Browse for files        |
| Start                                                   | DISCLOSURES                                                                                                    | ر_ا Comments                         | Drag & Drop files here or Browse for files        |

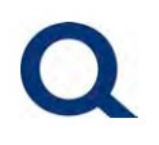

8. Type your comment and click "Add Comment." Please be advised that this will not automatically send an alert to Quorum.

|                                        |                                                                                                    | Document Comments                                                                                                    |
|----------------------------------------|----------------------------------------------------------------------------------------------------|----------------------------------------------------------------------------------------------------|
| TPO Contacts Welcome Pipeli            | ne Add New Loan Reporting Hon                                                                        | 1003<br>All Borrowers                                                                                                    |
| RADINUER CHAND<br>Lightlipuogipuo 1999 |                                                                                                    | Type:     HELOC     Interest Rate:     7.750%     Cond Approval       Purpose:     Cash-Out Refinance     Loan To Value     18.13% / 65.00%     Wh     2nd     Image: Cash Cond Reproval                                                                                                    |
| Activities Workflow                    | Quick Tips for Initial Submission Hubble                                                             |                                                                                                    |
| 🚞 Loan Summary                         | 1. Upload the HELOC Acknowledgement to the 'Quorum'                                                  |                                                                                                    |
| 🗐 URLA                                 | 2. Click Step 2 - Submit Loan (menu to left).                                                        |                                                                                                    |
| Documents                              | All Other Documents:<br>- Upload all other documents to the [Unassigned] folder.                     |                                                                                                    |
| 🍪 Conditions                           | - You can see a history of documents previously uploade<br>the [Unassigned - Upload History] folder. |                                                                                                    |
| LOAN ACTIONS                           | Max attachment size is 200 MB. View Suppor                                                           | Expand All Collapse All + Add Document Print Fax Cover Sheet                                                                                                    |
| Step 2 - Submit Loen                   | All Borrowers                                                                                        |                                                                                                    |
|                                        | ▶ 1003                                                                                               | Add Comment Drag & Drop files here or Browse for files                                                                                                    |
|                                        | 1003 - URLA                                                                                          | Add Comment  Comments  Drag & Drop files here or  Browse for files  Browse for files |
|                                        | 1008 - TRANSMITTAL SUMMARY                                                                           | Close Comments Drag & Drop files here or Browse for files                                                                                                    |
|                                        | ▶ [UNASSIGNED - UPLOAD HISTORY]                                                                      | Comments Drag & Drop files here or Browse for files                                                                                                    |
|                                        | ▶ [UNASSIGNED]                                                                                       | Drag & Drop files here or Browse for files                                                                                                    |
|                                        | BANK STATEMENTS                                                                                      | Comments Drag & Drop files here or Browse for files                                                                                                    |
|                                        | DISCLOSURES                                                                                          | Comments Drag & Drog files here or Browse for files                                                                                                    |

## **QUORUM PARTNER PORTAL**

9. Once making a comment, to send an alert to Quorum, click "Notify Lender" on the Conditions page.

|                            |                                                                        |             |                                                               |                                                      |                                                      | Contact Us             |
|----------------------------|------------------------------------------------------------------------|-------------|---------------------------------------------------------------|------------------------------------------------------|------------------------------------------------------|------------------------|
| TPO Contacts Welcome Pipel | ne Add New Loan Reporting Home ~                                       | Resources ~ | Documents                                                     |                                                      |                                                      |                        |
| RADINER DIVER              |                                                                        |             | Loan #:<br>Total Loan Am <b>\$145,070.00</b>                  | Loan Type: HELOC<br>Loan Purpose: Cash-Out Refinance | Interest Rate: 7.750%<br>Loan To Value 18.13% / 65.0 | 0% Cond Approval       |
| Activities Workflow        |                                                                        |             |                                                               |                                                      | Las                                                  | t Notifled: 12/30/2024 |
| 🗮 Loan Summary             | Conditions (37)                                                        |             |                                                               |                                                      |                                                      | Notify Lender          |
| URLA                       | Condition Type 🗸 All Conditions                                        |             |                                                               |                                                      |                                                      | :                      |
| Documents                  | > NAME                                                                 |             | EXTERNAL DESCRIPTION                                          | PRIOR TO                                             | DISPOSITION CAT                                      | EGORY PUBLISHED        |
|                            | (PTD) Escrow Contact                                                   |             | (PTD) Escrow Contact: Provide escrow company contact inf      | Docs                                                 | 🕒 Miso                                               | ellaneous 02/20/2025   |
| Conditions                 | (PTD) Signing Date and Escrow Contact                                  |             | (PTD) Signing Date and Escrow Contact: Provide signing da     | Docs                                                 | (L) Misc                                             | ellaneous 01/29/2025   |
| LOAN ACTIONS               | (PTD) Title - Vesting Confirmation                                     | -9          | (PTD) Title - Vesting Confirmation: Provide confirmation ther | Docs                                                 | Prop                                                 | verty 01/24/2025       |
|                            | (PTF) Income - Tax Returns (Signed)                                    |             | (PTF) Income - Tax Returns (Signed): Provide signed and da    | Funding                                              |                                                      | me 01/24/2025          |
| Step 2 - Submit Loan       | (PTF) Tax Transcripts - Signed (at closing)                            |             | (PTF) Tax Transcripts - Signed (at closing): 4506C to be exe  | Funding                                              | (L) Miso                                             | ellaneous 01/24/2025   |
|                            | Approved Terms                                                         |             | Approved Terms: The terms are as follows: Loan Amount         | Approval                                             | (L) Misc                                             | ellaneous 01/24/2025   |
|                            | Assets - Bank Statements (Reserves)                                    |             | Assets - Bank Statements (Reserves): Provide two most rec     | Approval                                             | L Ass                                                | ets 01/24/2025         |
|                            | Assets - Business Assets                                               |             | Assets - Business Assets: Provide documentation for busin     | Approval                                             | L Asse                                               | ets 01/24/2025         |
|                            | Business Ownership                                                     |             | CPA to provide a signed and dated letter to confirm the Pu    | Approval                                             |                                                      | me 01/24/2025          |
|                            | <ul> <li>DTI Validation (Recent Index Change)</li> </ul>               |             | DTI Validation (Recent Index Change): Quorum Underwriter      | Approval                                             | (L) Miso                                             | ellaneous 01/24/2025   |
|                            | Income - Bank Statement (12 months)                                    |             | Income - Bank Statement (12 months): Provide copies of mo     | Approval                                             |                                                      | me 01/24/2025          |
|                            | <ul> <li>Income - Rental (Lease Agreement + 1 Year History)</li> </ul> |             | "Need all lease agreements and proof of rent received. De     | Approval                                             |                                                      | me 01/24/2025          |
|                            | Income - Rental Departing Residence (Lease Agree                       |             | Income - Rental Departing Residence (Lease Agreement): P      | Approval                                             |                                                      | me 01/24/2025          |
|                            |                                                                        | -           |                                                               | _                                                    |                                                      | *<br>•                 |
|                            |                                                                        |             |                                                               |                                                      |                                                      |                        |
| Start                      |                                                                        |             |                                                               |                                                      |                                                      |                        |

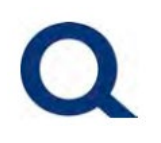

#### **ARCHIVING LOANS FROM PIPELINE**

1. To archive (or hide) past loans from the Pipeline, click "Pipeline" from the top menu.

| QUOPUL<br>BANKING THAT'S GOOD. FOR              | <b>11</b><br>1 YOU. |                     |               |             |               |                            |                               | CONTACT U       | S Lisa Silipino ∨       |
|-------------------------------------------------|---------------------|---------------------|---------------|-------------|---------------|----------------------------|-------------------------------|-----------------|-------------------------|
| WELCOME PIPELINE                                | ADD NEW LOAN        | REPORTING           | Home $\sim$   | RESOURCES ~ | DOCUMENTS     |                            |                               |                 |                         |
|                                                 |                     |                     |               |             |               | Find Loan #                | ~ Q                           | Advanced Filter | Archive                 |
| LOAN OPTIONS                                    |                     | Current Loan Status | Application E | Date Loan # | Borrower Name | Next Expected<br>Milestone | Underwriting<br>Approval Date | Loan Amt        | HELOC Initia<br>Advance |
| VIEW                                            |                     |                     |               |             |               |                            |                               |                 |                         |
| <ul> <li>All loans</li> <li>My Loans</li> </ul> |                     |                     |               |             |               |                            |                               |                 |                         |
| LOAN STATUS                                     |                     |                     |               |             |               |                            |                               |                 |                         |
| <ul> <li>Current</li> <li>Archived</li> </ul>   | 4                   |                     |               |             |               |                            |                               |                 | •                       |
|                                                 |                     |                     |               |             |               |                            |                               |                 |                         |

## **QUORUM PARTNER PORTAL**

2. Click the checkbox next to the loan you would like to archive and click "Archive."

|                            |                       |                  |                     |                       |                      |            |              | С             | ONTACT US Nichola                 | · · · |
|----------------------------|-----------------------|------------------|---------------------|-----------------------|----------------------|------------|--------------|---------------|-----------------------------------|-------|
|                            |                       |                  |                     |                       |                      |            |              |               |                                   |       |
| TPO CONTACT                | S WELC                | ome pipeline     | ADD NEW LOAN        | REPORTING HOM         | ME ~ RESOURCES       | DOCUMENTS  |              |               |                                   |       |
|                            |                       |                  |                     |                       |                      |            |              |               |                                   |       |
| Pipeline                   |                       |                  |                     |                       |                      |            |              | Loan #        | V Search                          | Q     |
| Channel 🗠                  | Wholesale             | View 🖂 All Loans | Loan Status 🗠 Curre | ent                   |                      |            |              |               | Archive                           |       |
|                            |                       |                  |                     |                       |                      |            |              |               | Ċ)                                |       |
| - CURRENT                  | LOAN STATUS           | APPLICATION DATE | LOAN #              | BORROWER NAME         | NEXT EXPECTED        |            | LOAN AMT     | HELOC INITIAL | SUBJECT PROPERTY                  | S 🔺   |
| Application                | n approved b<br>epted | 09/15/2023       | 1040.04             | Margare, Jacob Street | Initial UW Review    | 09/20/2023 | \$150,000.00 | 150,000.00    |                                   | N     |
| Application<br>ut not acce | n approved b<br>epted | 08/25/2023       | 1.000.00.0          | Dates, Islan Solitory | Processing           | 08/31/2023 | \$250,000.00 | 250,000.00    | We have been been                 | С     |
| Application                | n denied              | 07/12/2023       | DOTHER              | Republication         | Initial UW Review    |            | \$37,893.00  | 37,893.00     | An and other Discontrations<br>of | N     |
| Application                | n denied              | 08/07/2023       | 1000000             | Tana, Sanat           | Suspended            | 08/15/2023 | \$150,000.00 | 150,000.00    | 100000000                         | R     |
| Loan Origi                 | nated                 | 07/31/2023       | 107076              | Const. Madavat.       | Post Closing         | 08/04/2023 | \$150,000.00 | 74,605.65     | The second second                 | R     |
| Application                | n denied              | 07/19/2022       | Long-test.          | Participation (Spec   | Suspended            |            | \$150,000.00 | 150,000.00    | 101 Bettechter                    | N     |
| Loan Origi                 | nated                 | 07/19/2023       | 1.000               | States, Natural       | Post Closing         | 07/20/2023 | \$100,000.00 | 13,605.65     | and the second second             | N     |
| Loan Origi                 | nated                 | 07/11/2023       | 10/990              | Fortunal South.       | Post Closing         | 07/12/2023 | \$100,000.00 | 60,000.00     | Weight Street                     | с     |
| Loan Origi                 | nated                 | 08/31/2023       | 10000000            | Inter, Barratte       | Post Closing         | 09/01/2023 | \$51,000.00  | 51,000.00     | 2000 Constitution Via             | с     |
| Application                | n denied              | 08/03/2023       | Transfer of         | International         | Initial UW Review    | _          | \$60.000.00  | 60 000 00     | 0000000                           | s *   |
|                            |                       |                  |                     |                       | ge ✓   〈 <b>1</b> /1 | ~ >        |              |               |                                   |       |
| 1                          |                       |                  |                     |                       | 1 1                  | I          |              |               |                                   |       |

## **QUORUM PARTNER PORTAL**

3. To sort loans by status, click the "Loan Status" dropdown arrow and change the default selection from "Current" to "Archived", or vice versa.

|      |                                         |                     |                       |                           |                            |                               |              | СС                       | NTACT US Nichola            | ~        |
|------|-----------------------------------------|---------------------|-----------------------|---------------------------|----------------------------|-------------------------------|--------------|--------------------------|-----------------------------|----------|
| ТРО  | CONTACTS WE                             | LCOME PIPELINE      | ADD NEW LOAN          | REPORTING HOM             | ME ~ RESOURCES             | G ← DOCUMENTS                 |              |                          |                             |          |
| Pipe | eline                                   |                     |                       | 2                         |                            |                               |              | Loan #                   | ✓ Search                    | Q        |
| Chan | nnel 🗠 Wholesale                        | View 🗠 All Loans    | Loan Status \vee Curr | rent                      |                            |                               |              |                          | Archive 🗐                   |          |
| -    | CURRENT LOAN STATU                      | JS APPLICATION DATE | LOAN #                | BORROWER NAME             | NEXT EXPECTED<br>MILESTONE | UNDERWRITING<br>APPROVAL DATE | LOAN AMT     | HELOC INITIAL<br>ADVANCE | SUBJECT PROPERTY<br>ADDRESS | S ▲<br>C |
|      | Application approved<br>ut not accepted | b 09/15/2023        | 21040304              | Margare, Jacob Street     | Initial UW Review          | 09/20/2023                    | \$150,000.00 | 150,000.00               | 1000 Constant Pro-          | N        |
|      | Application approved<br>ut not accepted | b 08/25/2023        | 100000                | Balan, John McDany        | Processing                 | 08/31/2023                    | \$250,000.00 | 250,000.00               | The second second           | с        |
|      | Application denied                      | 07/12/2023          | DOTEM                 | Increasing and            | Initial UW Review          |                               | \$37,893.00  | 37,893.00                | The sub-star fitness fitter | ₽        |
|      | Application denied                      | 08/07/2023          | 10000000              | Tana, Sana                | Suspended                  | 08/15/2023                    | \$150,000.00 | 150,000.00               | 100000000                   | R        |
|      | Loan Originated                         | 07/31/2023          | 107096                | Const. Machinest          | Post Closing               | 08/04/2023                    | \$150,000.00 | 74,605.65                | And an experimental star.   | R        |
|      | Application denied                      | 07/19/2022          | 107220                | former, including         | Suspended                  |                               | \$150,000.00 | 150,000.00               | 101 Instruction             | N        |
|      | Loan Originated                         | 07/19/2023          | 1007030               | Eren, Nebert              | Post Closing               | 07/20/2023                    | \$100,000.00 | 13,605.65                | second read                 | N        |
|      | Loan Originated                         | 07/11/2023          | 107990                | Fortunal South.           | Post Closing               | 07/12/2023                    | \$100,000.00 | 60,000.00                | Web law from                | С        |
|      | Loan Originated                         | 08/31/2023          | 10000                 | International Contraction | Post Closing               | 09/01/2023                    | \$51,000.00  | 51,000.00                | 2000 Section Ve             | С        |
|      | Application denied                      | 08/03/2023          | CONTRACTOR NO.        | Inter Inc. Lane.          | Initial UW Review          | _                             | \$60 000 00  | 60 000 00                | 175471                      | s *      |
|      |                                         |                     |                       | <br>30 / pag              | ge ∽   <   <b>1</b> /1     | ~   >                         |              |                          |                             |          |

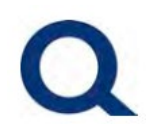

### **UNABLE TO LOGIN TO PARTNER PORTAL FORGOT PASSWORD:**

#### 1. Visit partners.quorumfcu.org & select "Portal Log In."

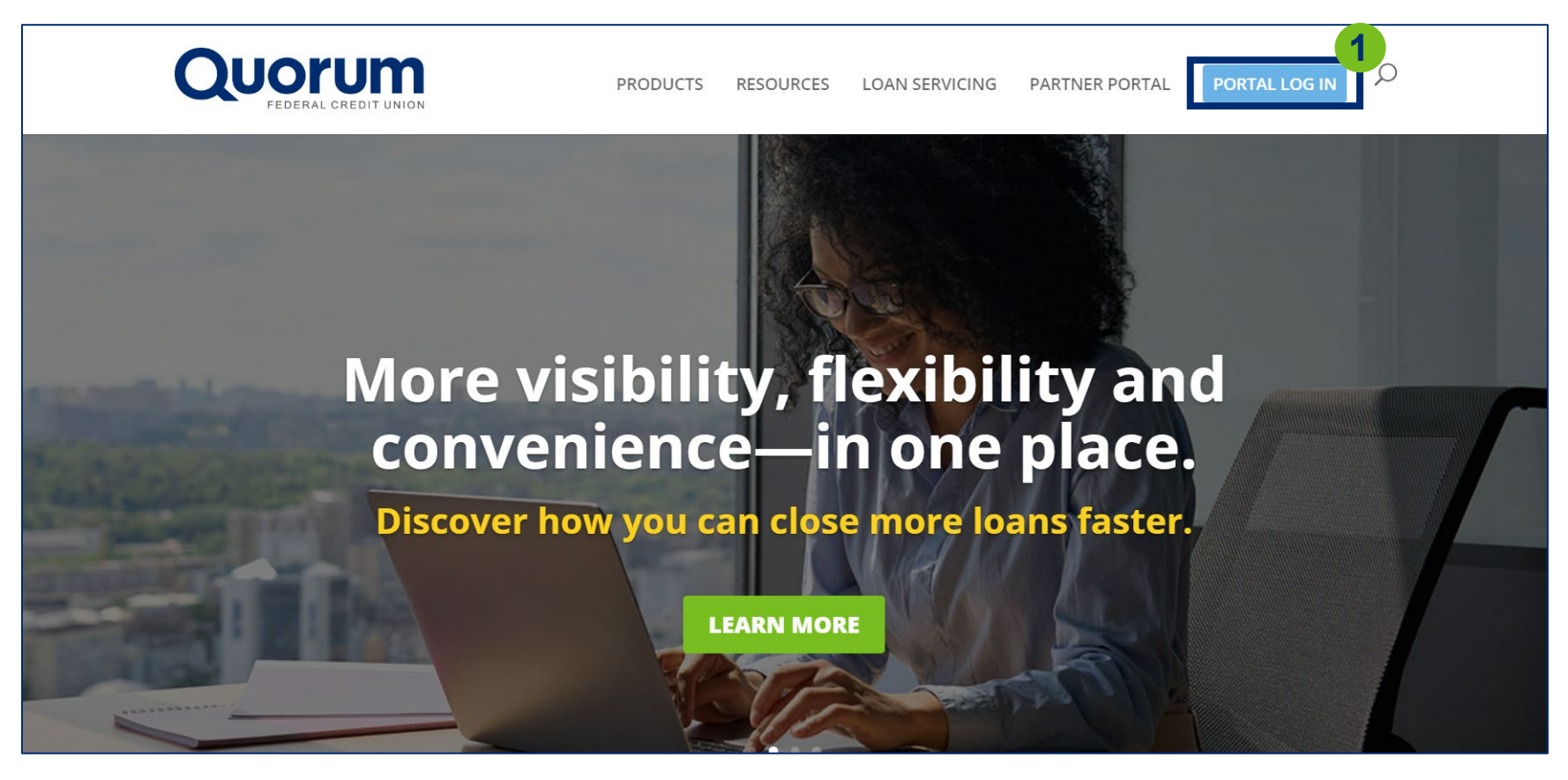

## **QUORUM PARTNER PORTAL**

#### 2. Enter username, check "Internal User" box and click "Continue."

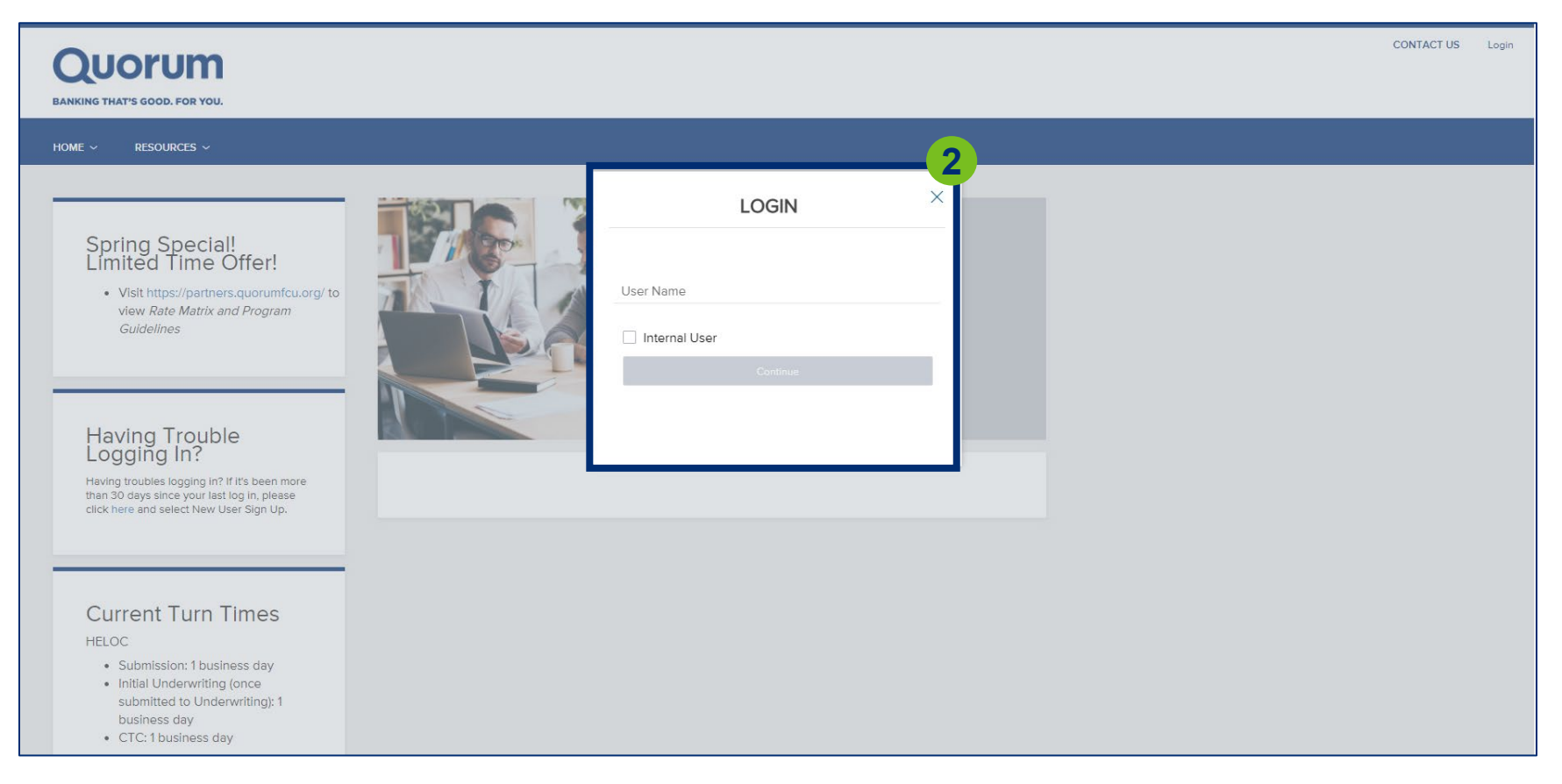

### **QUORUM PARTNER PORTAL**

#### 3. Click "Forgot Password."

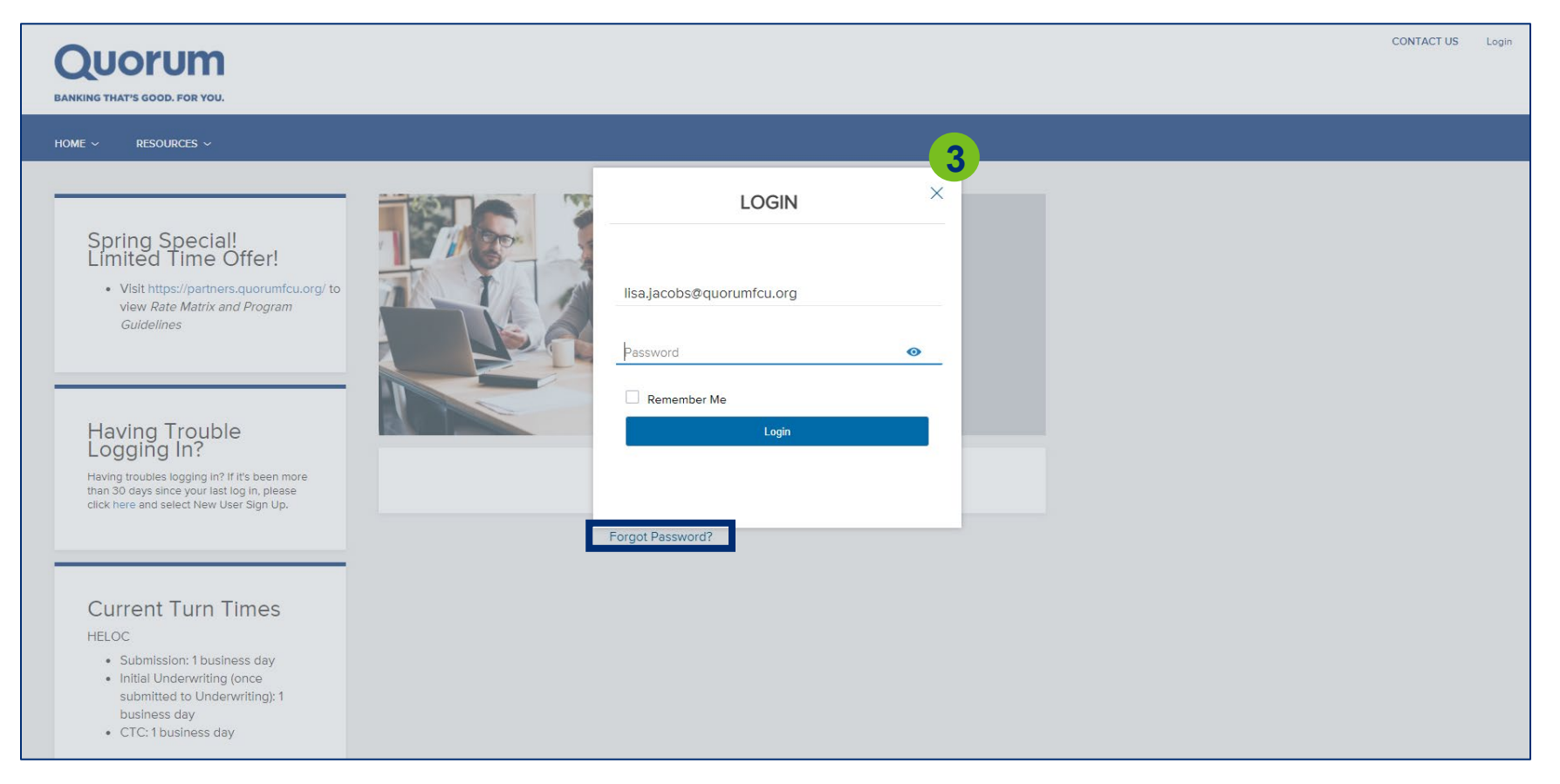

## **QUORUM PARTNER PORTAL**

### 4. Type in your email address and click "Submit."

| Having Trouble<br>Logging In?<br>Having troubles logging in? If it's been more<br>than 30 days since your last log in, please<br>click here and select New User Sign Up. | 4<br>( FORGOT PASSWORD ×                                                                                                   |  |
|----------------------------------------------------------------------------------------------------|----------------------------------------------------------------------------------------------------|--|
| Current Turn Times<br>HELOC<br>• Submission: 1 business day<br>• Initial Underwriting (once<br>submitted to Underwriting): 1<br>business day<br>• CTC: 1 business day    | PLEASE ENTER THE LOGIN EMAIL ADDRESS FOR THE ACCOUNT.<br>LOGIN EMAIL ADDRESS<br>Login E-mail Address or Username<br>SUBMIT |  |
| Partner Page 2500 Westchester Avenue, Purchase, NY 10<br>Résource Guide                                                                                                  | 577 Privacy Policy Statement                                                                                               |  |
| TPO Connect_PROD_20230318                                                                                                    | © 2022 Quorum Federal Credit Union. Serving members since 1934.                                                            |  |

### **QUORUM PARTNER PORTAL**

#### 5. You will see the following message on-screen.

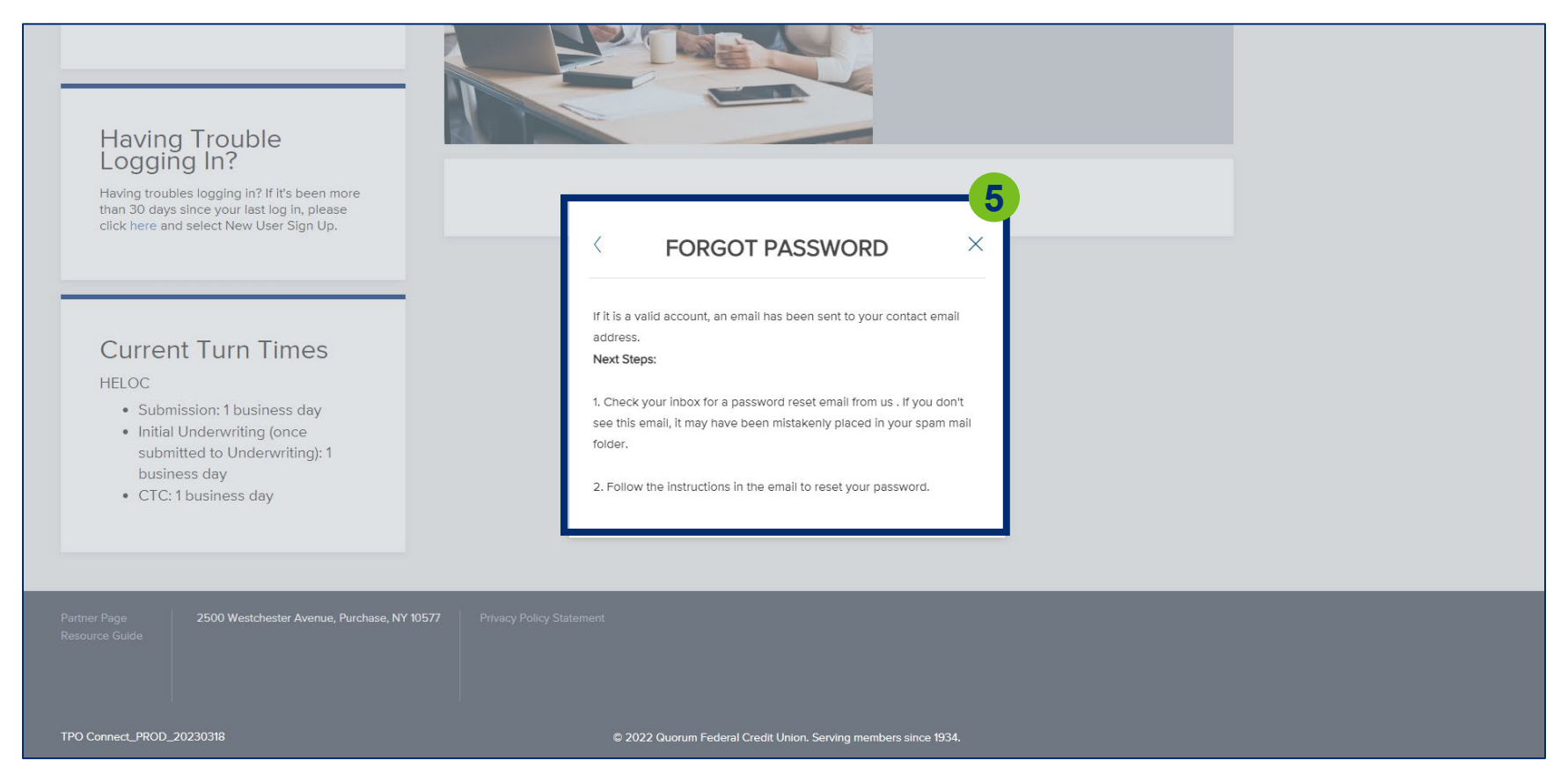

### **QUORUM PARTNER PORTAL**

## 6. You will receive the following email. Click "Click here to access your account" to update your password.

| 🖽 ७ ८ ↑ ↓ ⊽                                                                                                    | Reset Password - Message (HT                              | TML)                       |                                            |                                    | Ŧ                                     | -                      |              | ×   |
|----------------------------------------------------------------------------------------------------|-----------------------------------------------------------|----------------------------|--------------------------------------------|------------------------------------|---------------------------------------|------------------------|--------------|-----|
| File Message Help Q Tell me what you want to do                                                                                                    |                                                           |                            |                                            |                                    |                                       |                        |              |     |
| Image: Constraint of the sector of the sector of the s | e Tags Editing Immersive                                  | Translate<br>Language Zoom | Reply with<br>Scheduling Poll<br>Find Time | Send to<br>OneNote Ir<br>OneNote A | Viva Re<br>nsights Phi:<br>Add-in Cor | port<br>shing<br>fense |              | ^   |
| Reset Password                                                                                                    |                                                           |                            |                                            |                                    |                                       |                        |              |     |
| Quorum Federal Credit Union <mortgagesales@guorumfg< td=""><td>ru.ora&gt;</td><td></td><td>← Reply</td><td>≪ Reply All</td><td>→ Forw</td><td>ard</td><td><b>i</b>i •</td><td>•••</td></mortgagesales@guorumfg<>                                                                                                    | ru.ora>                                                   |                            | ← Reply                                    | ≪ Reply All                        | → Forw                                | ard                    | <b>i</b> i • | ••• |
| To O Lisa Silipino                                                                                                    |                                                           |                            |                                            |                                    | Thu                                   | 5/11/202               | 3 11:09      | AM  |
| () If there are problems with how this message is displayed, click here to view it in a web                                                                                                    | browser.                                                  |                            |                                            |                                    |                                       |                        |              |     |
| CAUTION: This email originated from outside of the organization. Do not click li                                                                                                    | nks or open attachments unless you re                     | ecognize the sender and    | d know the conten                          | t is safe.                         |                                       |                        |              |     |
| 6                                                                                                    |                                                           |                            |                                            |                                    |                                       |                        |              |     |
| <u>Click here to access your account</u> and complete the steps to reset your p                                                                                                    | assword.                                                  |                            |                                            |                                    |                                       |                        |              |     |
| If you experience problems opening the link, copy and paste the URL bel<br>URL:<br>https://5443858935.encompasstpoconnect.com/#/content/resetpasswo                                                                                                    | ow into your Web browser.<br>ord?rcode=RVMCARAAnop2pcoCd/ | /JJB1Icz2O0eTW1k6sF        | łYQ65zFEpkuP80                             | 6mWlFpa4rXh                        | 7YmJW3f4zi                            | <u>igap</u>            |              |     |
| ***DO NOT REPLY TO THIS E-MAIL. THIS MAILBOX IS NEITHER MONITOR                                                                                                    | ED NOR ANSWERED***                                        |                            |                                            |                                    |                                       |                        |              |     |

### **QUORUM PARTNER PORTAL**

### 7. Type in your email, create a new password and click "Reset Password."

| Spring Special!<br>Limited Time Offer!<br>• Visit https://partners.quorumfcu.org/ to<br>view Rate Matrix and Program<br>Guidelines                                       |                                                                |
|----------------------------------------------------------------------------------------------------|----------------------------------------------------------------|
| Having Trouble<br>Logging In?<br>Having troubles logging in? If it's been more<br>than 30 days since your last log in, please<br>click here and select New User Sign Up. | Reset Password                                                 |
| Current Turn Times<br>HELOC<br>• Submission: 1 business day<br>• Initial Underwriting (once<br>submitted to Underwriting): 1<br>business day<br>• CTC: 1 business day    | Email  * New Password  * Re-enter New Password  Reset Password |

### **QUORUM PARTNER PORTAL**

#### 8. Click "Continue."

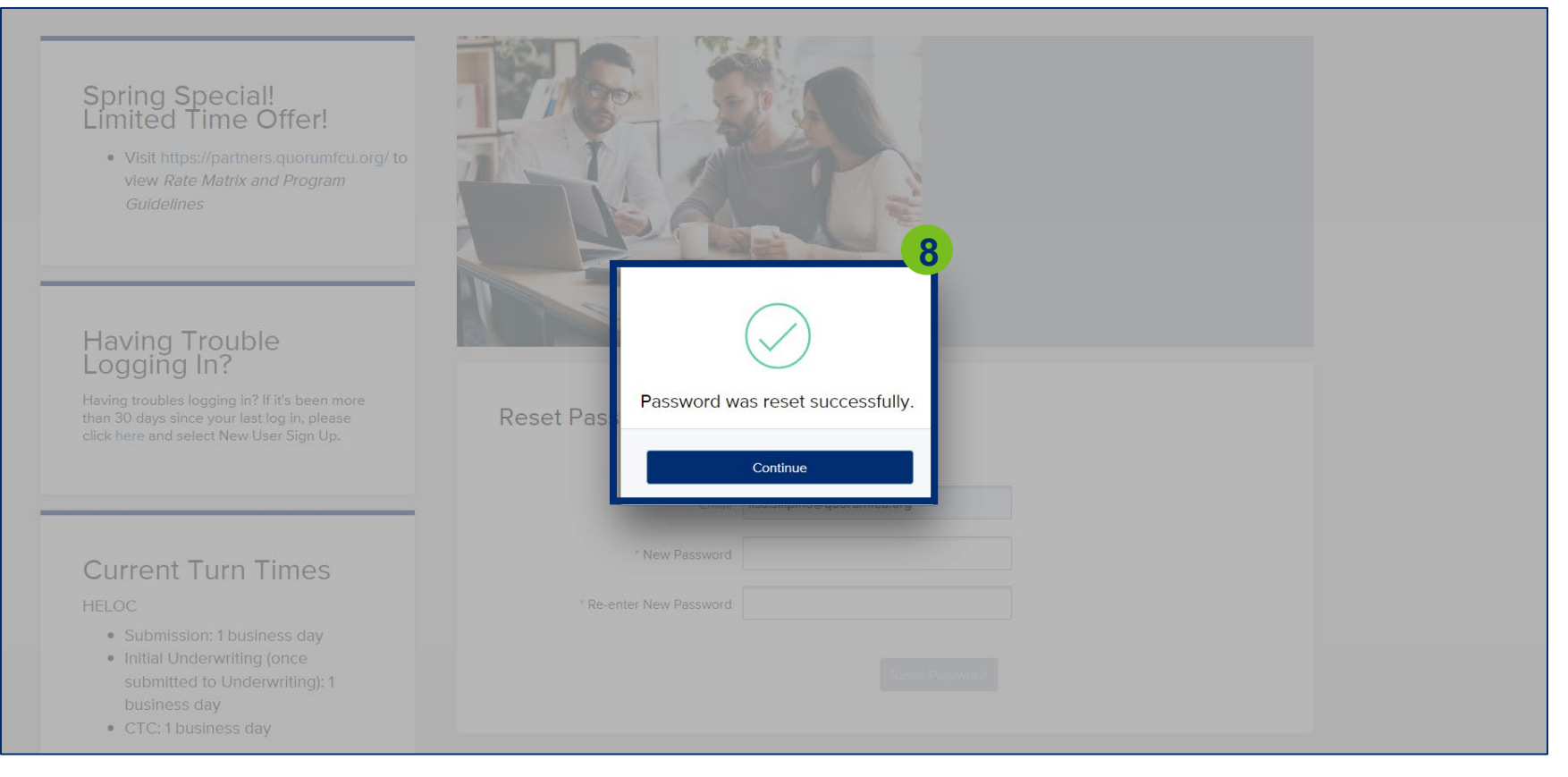

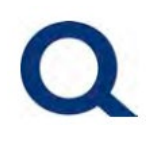

9. Click "Click here to Log in" to access your account.

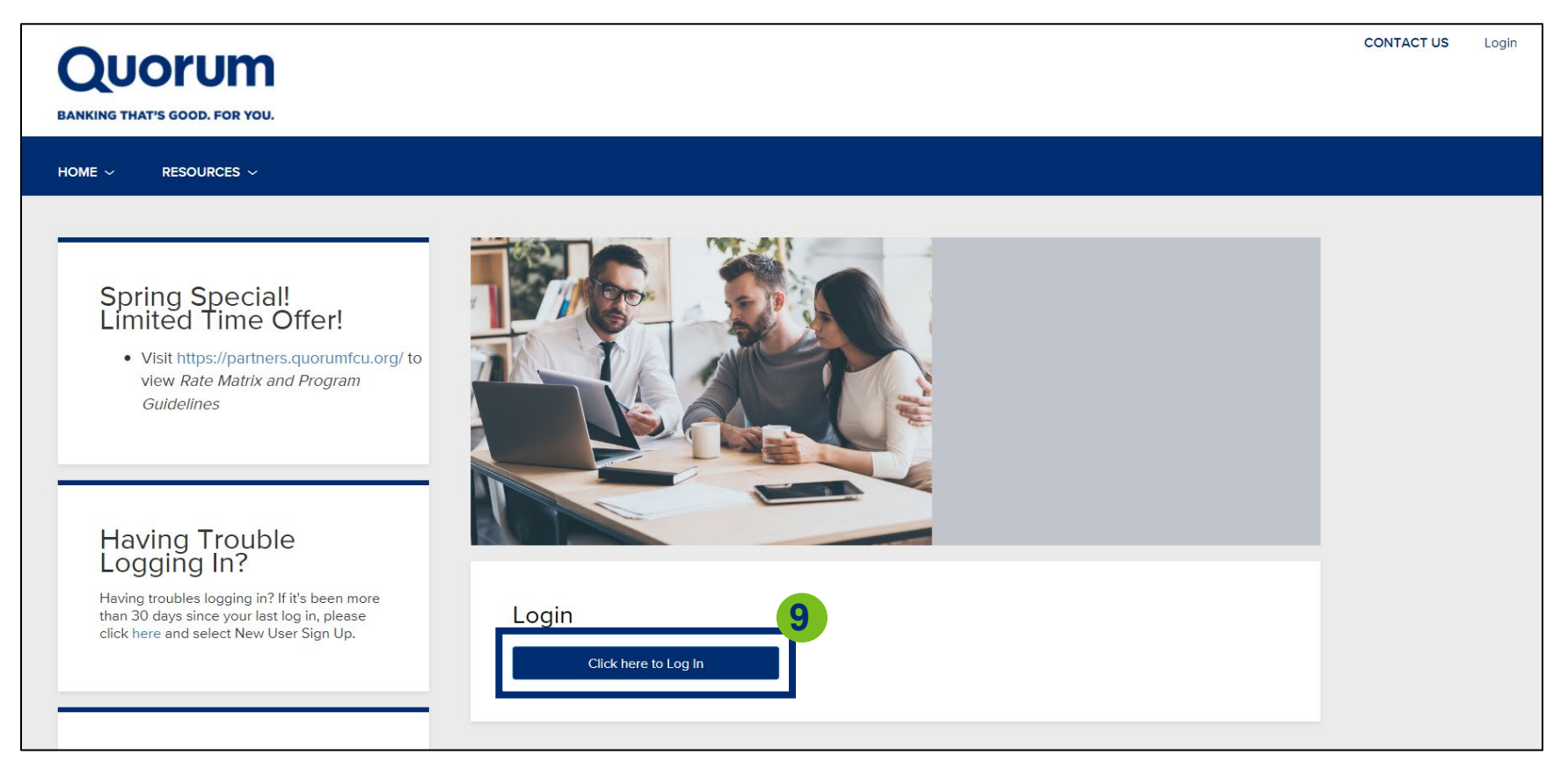